# Transitioning to Project Controls Dashboard User Guide

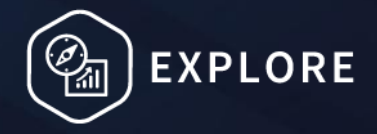

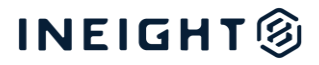

### Changelog

This changelog contains only significant or other notable changes to the document revision. Editorial or minor changes that do not affect the context of the document are not included in the changelog.

| Rev | Date        | Description     |
|-----|-------------|-----------------|
| 1.0 | 21-MAY-2025 | Initial Release |
|     |             |                 |
|     |             |                 |
|     |             |                 |

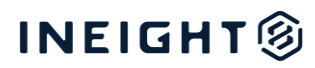

### Contents

| Introduction                   | 4  |
|--------------------------------|----|
| Legacy Control Dashboards      | 4  |
| New Project Controls Dashboard | 5  |
| Cost Analysis and Insights     | 5  |
| Cost   Project                 | 6  |
| Cost   Portfolio               | 6  |
| Hours Analysis and Insights    | 9  |
| Hours   Project                | 9  |
| Hours   Portfolio              | 9  |
| Changes                        | 11 |
| Manhour Curves (P6 Data)       | 12 |

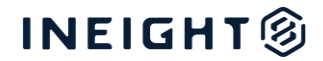

# Introduction

This user guide is designed to assist in transitioning from the legacy Control dashboards to the new and improved Project Controls Dashboard. As InEight's reporting tools continue to be enhanced, the new dashboard offers optimized report performance, improved visualization, and a more intuitive interface.

This guide provides screenshot comparisons that highlight the old and new elements, helping dashboard users seamlessly adopt the Project Controls Dashboard for a smooth and efficient transition.

# **Legacy Control Dashboards**

The following dashboards represent the legacy dashboards.

#### **Project Performance Dashboard**

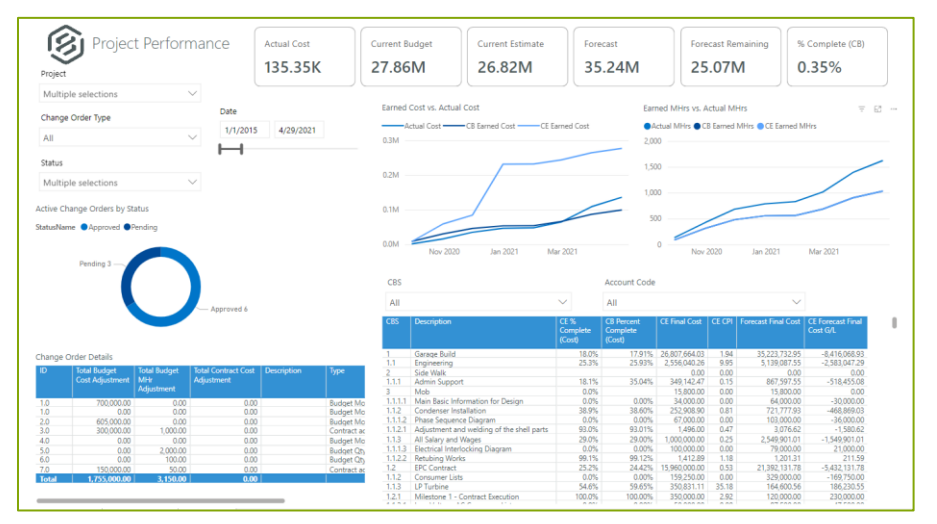

#### **Control Dashboard**

|                                                                                                    |                                                                                                    | CE PF                                                                            | C                                                                                                    | E CPI                                                                                                    | CE LE                                                                                                    | El                                                                                                    | Forecast Cost                                                                                                    | Actua                                                                                                    | Cost                                                                                                    | CE Total Cost                                                                                                    | CE Toti                                                                                                    | I Cost G/                                                                                                    | L Forecas                                                                                                    | t Cost                                                                                                    |
|----------------------------------------------------------------------------------------------------|----------------------------------------------------------------------------------------------------|----------------------------------------------------------------------------------|----------------------------------------------------------------------------------------------------|----------------------------------------------------------------------------------------------------|----------------------------------------------------------------------------------------------------|----------------------------------------------------------------------------------------------------|----------------------------------------------------------------------------------------------------|----------------------------------------------------------------------------------------------------|----------------------------------------------------------------------------------------------------|----------------------------------------------------------------------------------------------------|----------------------------------------------------------------------------------------------------|----------------------------------------------------------------------------------------------------|----------------------------------------------------------------------------------------------------|----------------------------------------------------------------------------------------------------|
| G                                                                                                   | Cost Overview                                                                                                    | 26.720                                                                           | -0.5                                                                                                    | 584                                                                                                    | 0.45                                                                                                    | 5!                                                                                                    | 2.49M                                                                                                    | 713                                                                                                    | 03K                                                                                                    | 2.26M                                                                                                    | -29                                                                                                    | 5.911                                                                                                    | K -2                                                                                                    | 36k                                                                                                    |
| Project                                                                                             |                                                                                                    | Top 5 Perform                                                                    | ning Acr                                                                                                    | count Co                                                                                                    | ides by CE /                                                                                                   | Cost G/L                                                                                                    |                                                                                                    | В                                                                                                    | ottom 5 Perfor                                                                                                    | ming Account (                                                                                                    | Iodes by CB                                                                                                    | Cost G/L                                                                                                    |                                                                                                    |                                                                                                    |
| 112233                                                                                              | -Andy Training Project - 1                                                                                                    | 0.0M                                                                             |                                                                                                    |                                                                                                    |                                                                                                    |                                                                                                    |                                                                                                    |                                                                                                    | 3.0M                                                                                                    |                                                                                                    |                                                                                                    |                                                                                                    |                                                                                                    |                                                                                                    |
| Cost 🤇                                                                                              | 🗩 МН СВ 💽 СЕ                                                                                                    | -0.1M                                                                            |                                                                                                    |                                                                                                    |                                                                                                    |                                                                                                    |                                                                                                    | merne e                                                                                                    | 0.1M                                                                                                    |                                                                                                    |                                                                                                    |                                                                                                    |                                                                                                    |                                                                                                    |
| 6 Comple                                                                                            | ne (Cost)                                                                                                    | -0.2M                                                                            |                                                                                                    |                                                                                                    |                                                                                                    |                                                                                                    |                                                                                                    | nationn 54                                                                                                    | 1.2M                                                                                                    |                                                                                                    |                                                                                                    |                                                                                                    |                                                                                                    |                                                                                                    |
|                                                                                                    |                                                                                                    | 0.224                                                                            |                                                                                                    |                                                                                                    |                                                                                                    |                                                                                                    |                                                                                                    |                                                                                                    | 125.4                                                                                                    |                                                                                                    |                                                                                                    |                                                                                                    |                                                                                                    |                                                                                                    |
|                                                                                                    |                                                                                                    |                                                                                  |                                                                                                    |                                                                                                    |                                                                                                    |                                                                                                    |                                                                                                    |                                                                                                    |                                                                                                    |                                                                                                    |                                                                                                    |                                                                                                    |                                                                                                    |                                                                                                    |
| 0.0004                                                                                              | 1842%                                                                                                    | "No.U"                                                                           |                                                                                                    |                                                                                                    | -0                                                                                                    | 0.30M                                                                                                    |                                                                                                    |                                                                                                    | 2.3ML                                                                                                    |                                                                                                    | -0.30                                                                                                    | M                                                                                                    |                                                                                                    |                                                                                                    |
| 0.00%                                                                                               | 18.42% 100.00%                                                                                                    | n.aM                                                                             |                                                                                                    |                                                                                                    | -0.<br>(E                                                                                                    | 0.30M<br>(Blank)                                                                                                    |                                                                                                    |                                                                                                    | 1.3m                                                                                                    |                                                                                                    | -0.30<br>(Bla                                                                                                    | M<br>nk)                                                                                                    |                                                                                                    |                                                                                                    |
| 0.00%<br>BS Positio                                                                                 | 18.42% 100.00%                                                                                                    | -u.aM                                                                            | R                                                                                                    | orecast                                                                                                    | UOM CE                                                                                                    | 0.30M<br>Blank)<br>Earned                                                                                                    | Forecast Final                                                                                                    | Total Cost to                                                                                                    | CE Total Cost                                                                                                    | CE Remaining                                                                                                    | -0.30<br>(Bla                                                                                                    | M<br>nk)<br>st Fore                                                                                                    | icast Cost CE                                                                                                    | Œ                                                                                                    |
| ).00%<br>IS Positio                                                                                 | 18.42% 100.00%                                                                                                    | -u.sM                                                                            | ete TC                                                                                                    | orecast<br>O Qty                                                                                                    | UOM CE<br>Cor                                                                                                  | 0.30M<br>Blank)<br>Earned<br>ost                                                                                                    | Forecast Final<br>Cost                                                                                                    | Total Cost to<br>Date                                                                                                    | CE Total Cost                                                                                                    | CE Remaining<br>Cost                                                                                                 | -0.30<br>(Bla<br>CE Total Co<br>GL                                                                                                    | M<br>st Fore<br>GL                                                                                                    | cast Cost CE                                                                                                    | CE<br>CPI                                                                                                  |
| 0.00%<br>IS Positio                                                                                 | 18.42% 100.00%                                                                                                    | %<br>Comp                                                                        | lete TC                                                                                                    | orecast<br>O Qty<br>13,200.0<br>0                                                                                                    | UOM CE<br>Co<br>MH                                                                                             | 0.30M<br>Blank)<br>E Earned<br>sst<br>693,475                                                                                             | Forecast Final<br>Cost<br>716,807                                                                                                    | Total Cost to<br>Date<br>314,580                                                                                              | CE Total Cost<br>991,925.00                                                                                                    | CE Remaining<br>Cost<br>405,447                                                                                      | -0.3(<br>(Bla<br>CE Total Cc<br>GL<br>1<br>271,                                                                                                    | M<br>nk)<br>st Fore<br>GL<br>898 个                                                                                                    | cast Cost CE<br>275,118                                                                                               | CE<br>GPI<br>1.81                                                                                          |
| 0.00%<br>IS Positio                                                                                 | 18.42% 100.00%<br>Description<br>Design & Engineering<br>General Arrangement Drawing                                                                                                    | -u.aM<br>Comp                                                                    | lete TC<br>1% 1                                                                                                    | orecast<br>O Qty<br>13,200.0<br>0<br>1,000.00                                                                                             | -0<br>(E<br>VOM CE<br>Co<br>MH<br>MH                                                                           | 0.30M<br>Blank)<br>Earned<br>ost<br>693,475<br>47,000                                                                                     | Forecast Final<br>Cost<br>716,807<br>80,180                                                                                                 | Total Cost to<br>Date<br>314,580<br>27,000                                                                                    | CE Total Cost<br>991,925.00<br>47,000.00                                                                                                    | CE Remaining<br>Cost<br>405,447<br>0                                                                                 | -0.30<br>(Bla<br>CE Total Co<br>GL<br>1 271,<br>20,                                                                                                    | M<br>1k)<br>st Fore<br>GL<br>898 个<br>000 个                                                                                                    | cast Cost CE<br>275,118<br>-33,180                                                                                    | CE<br>CPI<br>1.81                                                                                          |
| 0.00%<br>S Positio<br>.1<br>.2                                                                      | 18.42% 100.00%<br>Percryston<br>Design & Engineering<br>General Arrangement Dawing<br>Site Layoot Drawing                                                                                                    | Comp                                                                             | lete TC<br>196 1<br>196 1                                                                                                    | orecast<br>O Qty<br>13,200.0<br>0<br>1,000.00<br>1,200.00                                                                                 | -0<br>(F<br>Contraction<br>MH<br>MH<br>MH                                                                      | 0.30M<br>Blank)<br>Earned<br>ost<br>693,475<br>47,000<br>37,000                                                                           | Forecast Final<br>Cost<br>716,807<br>80,180<br>29,900                                                                                       | Total Cost to<br>Date<br>314,580<br>27,000<br>22,500                                                                          | CE Total Cost<br>991,925.00<br>47,000.00<br>44,400.00                                                                                                    | CE Remaining<br>Cost<br>405,447<br>0<br>7,400                                                                        | -0.30<br>(Bla<br>CE Total Co<br>GL<br>1 271,<br>1 20,<br>1 14,                                                                                                   | M<br>1k)<br>St Fore<br>GL<br>898 个<br>500 个                                                                                                    | cast Cost CE<br>275,118<br>-33,180<br>14,500                                                                          | CE<br>C91<br>1.81<br>1.74<br>1.64                                                                          |
| 0.00%<br>IS Positio<br>I.1<br>I.2<br>I.3                                                            | 18.42% 100.00% Description Design & Engineering General Arrangement Drawing Site Layout Drawing Foundation and Thinch Arrangement Drawing                                                                                                    | %<br>Comp                                                                        | lete TG<br>196 1<br>196 1<br>196 1<br>1<br>196 1<br>3% 1                                                                                                    | orecast<br>O Qty<br>13,200.0<br>0<br>1,000.00<br>1,200.00<br>1,400.00                                                                     | HH<br>MH<br>MH<br>MH                                                                                           | 0.30M<br>Blank)<br>Earned<br>ost<br>693,475<br>47,000<br>37,000<br>36,000                                                                 | Forecast Final<br>Cost<br>716,807<br>80,180<br>29,900<br>53,000                                                                             | Total Cost to<br>Date<br>314,580<br>27,000<br>22,500<br>53,000                                                                | CE Total Cost<br>991,925.00<br>47,000.00<br>44,400.00<br>50,400.00                                                                                       | CE Remaining<br>Cost<br>405,447<br>0<br>7,400<br>14,400                                                              | -0.34<br>(Bla<br>CE Total CC<br>GL<br>1 271,<br>1 20,<br>1 14,<br>-17,                                                                                           | M<br>1k)<br>st Fore<br>GL<br>898 个<br>500 个<br>500 个                                                                                                    | cast Cost CE<br>275,118<br>-33,180<br>14,500<br>-2,600                                                                | CE<br>CPI<br>1.81<br>1.74<br>1.64<br>0.61                                                                  |
| 0.00%<br>35 Positio<br>1<br>1.1<br>1.2<br>1.3<br>1.4                                                | 18.42% 100.00%<br>Persplane Design & Engineering General Arrangement Drawing Ste Layout Drawing Foundation and Trench Arrangement Drawing Building Cirl Drawing                                                                                                    | *u.3M                                                                            | lete TC<br>196 1<br>196 1<br>196 1<br>1<br>396 1<br>396 1<br>2096 1                                                                                                    | orecast<br>O Qty<br>13,200.0<br>0<br>1,000.00<br>1,200.00<br>1,400.00<br>1,600.00                                                         | HH MH MH                                                                                                    | 0.30M<br>Blank)<br>Earned<br>ost<br>693,475<br>47,000<br>37,000<br>36,000<br>5,600                                                        | Forecast Final<br>Cost<br>716,807<br>80,180<br>29,900<br>53,000<br>51,400                                                                   | Total Cost to<br>Date<br>314,580<br>27,000<br>22,500<br>53,000<br>22,000                                                      | CE Total Cost<br>991,925.00<br>47,000.00<br>44,400.00<br>50,400.00<br>56,000.00                                                                          | CE Remaining<br>Cost<br>405,447<br>0<br>7,400<br>14,400<br>50,400                                                    | -0.34<br>(Bla<br>CE Total CC<br>GL<br>↑ 271,<br>↑ 20,<br>↑ 14,<br>↓ -17,<br>↓ -16,                                                                               | M<br>st For<br>S00<br>500<br>5                                                                                                    | cast Cost CE<br>275,118<br>-33,180<br>14,500<br>-2,600<br>4,600                                                       | CE<br>CPI<br>1.8/<br>1.7/<br>1.6/<br>0.6/<br>0.2/                                                          |
| 0.00%<br>IS Positio<br>I<br>I.1<br>I.2<br>I.3<br>I.4<br>I.5                                         | 18.42% 100.00% Description Design & Engineering General Arrangement Drawing Site Layout Drawing Foundation and Thrend Arrangement Drawing Building Civil Drawings Civil Drawings culters area                                                                                                    | 96<br>Comp<br>100<br>100<br>100<br>100<br>100<br>0                               | ete TC<br>196 1<br>196 1<br>196 1<br>196 1<br>196 1<br>196 1<br>196 1<br>209 1<br>209 1<br>209 2                                                                                                    | orecast<br>O City<br>13,200.0<br>0<br>1,000.00<br>1,200.00<br>1,400.00<br>1,600.00<br>2,000.00                                            | -0<br>8<br>0000 CE<br>Cos<br>MH<br>MH<br>MH<br>MH<br>MH<br>MH                                                  | 0.30M<br>Blank)<br>Earned<br>ost<br>693,475<br>47,000<br>37,000<br>36,000<br>5,600<br>340                                                 | Forecast Final<br>Cost<br>716,807<br>80,180<br>29,900<br>53,000<br>51,400<br>67,660                                                         | Total Cost to<br>Date<br>314,580<br>22,500<br>53,000<br>22,000<br>21,000                                                      | CE Total Cost<br>991,925.00<br>47,000.00<br>44,400.00<br>56,000.00<br>68,000.00                                                                          | CE Remaining<br>Cost<br>405,447<br>0<br>7,400<br>14,400<br>50,400<br>67,660                                          | -0.34<br>(Bla<br>CE Total Co<br>GL<br>1 271,<br>1 20,<br>1 14,<br>1 -16,<br>4 -20,                                                                               | M<br>hk)<br>st Form<br>GL<br>898 T<br>000 T<br>000 T<br>000 T<br>000 T                                                                                                    | cast Cost CE<br>275,118<br>-33,180<br>14,500<br>-2,600<br>-4,600<br>-340                                              | CE<br>CPI<br>1.8<br>1.7<br>1.6<br>0.6<br>0.2<br>0.0                                                        |
| 0.00%<br>IS Positio<br>I<br>I.1<br>I.2<br>I.3<br>I.4<br>I.5<br>I.6                                  | 18.42% 100.00% Construction Design & Engineering General Arrangement Drawing Site Layout Drawing Foundation and Ternch Arrangement Drawing Child Drawings outdoor area Child Drawings and Reports                                                                                                    | **************************************                                           | ete 70<br>196 1<br>196 1<br>196 1<br>196 1<br>196 1<br>396 1<br>396 1<br>50% 2<br>50% 2                                                                                                    | orecast<br>O City<br>13,200.0<br>0<br>1,000.00<br>1,200.00<br>1,600.00<br>2,000.00<br>2,000.00                                            | -0<br>(8)<br>0000 CE<br>Coo<br>MH<br>MH<br>MH<br>MH<br>MH<br>MH<br>MH<br>MH                                    | 0.30M<br>Blank)<br>Earned<br>55<br>693,475<br>47,000<br>37,000<br>36,000<br>5,600<br>5,600<br>340<br>178                                  | Forecast Final<br>Cost<br>716,807<br>80,180<br>29,900<br>53,000<br>51,400<br>67,660<br>7,527                                                | Total Cost to<br>Date<br>314,580<br>22,500<br>53,000<br>22,000<br>21,000<br>580                                               | CE Total Cost<br>991,925.00<br>47,000.00<br>50,400.00<br>56,000.00<br>7,125.00                                                                           | CE Remaining<br>Cost<br>405,447<br>0<br>7,400<br>14,400<br>50,400<br>67,660<br>6,547                                 | -0.34<br>(Bla<br>CE Total CC<br>GL<br>14,<br>-17,<br>-16,<br>-20,<br>-16,<br>-20,<br>-20,<br>-16,<br>-20,<br>-20,<br>-20,<br>-20,<br>-20,<br>-20,<br>-20,<br>-20 | M<br>hk)<br>st Form<br>GL<br>898 ↑<br>000 ↑<br>000 ↑<br>400 ↑<br>660 ↑<br>402 ↑                                                                                                    | cast Cost CE<br>275,118<br>-33,180<br>14,500<br>-2,600<br>4,600<br>340<br>-402                                        | CE<br>CPI<br>1.8<br>1.7<br>1.6<br>0.6<br>0.2<br>0.0<br>0.3                                                 |
| 0.00%<br>IS Position<br>1.1<br>1.2<br>1.3<br>1.4<br>1.5<br>1.6<br>1.7                               | 18.42% 100.00% Description Description Description Description General Acrosponent Drawing Site Layout Oraning Foundation on Hinch Anzagement Drawing Building Chil Dearings Chil Dearings outdoor area Chil Calculations and Reports Descript New W                                                                                                    | %<br>Comp<br>000<br>000<br>000<br>000<br>000<br>000<br>000<br>000<br>000<br>0    | FC           1%           1%           1%           3%           3%           10%           3%           10%           20%           20%           20%           20%           20%           25%                                                                                                    | orecast<br>O Oty<br>13,200.0<br>0<br>1,000.00<br>1,200.00<br>1,400.00<br>2,000.00<br>2,000.00<br>4,000.00                                 | -0<br>(I<br>UOM CE<br>Cor<br>MH<br>MH<br>MH<br>MH<br>MH<br>MH<br>MH<br>MH<br>MH                                | 0.30M<br>Blank)<br>55<br>693,475<br>47,000<br>37,000<br>36,000<br>5,600<br>3,400<br>3,400<br>178<br>360                                   | Forecast Final<br>Cost<br>716,807<br>29,900<br>53,000<br>51,400<br>67,660<br>7,527<br>147,140                                               | Total Cost to<br>Date<br>314,580<br>27,000<br>22,500<br>53,000<br>22,000<br>21,000<br>580<br>3,500                            | CE Total Cost<br>991,925.00<br>47,000.00<br>56,000.00<br>56,000.00<br>7,125.00<br>144,000.00                                                             | CE Remaining<br>Cost<br>405,447<br>0<br>7,400<br>14,400<br>50,400<br>6,760<br>6,947<br>143,640                       | -0.30<br>(8la<br>GL<br>14.<br>-17,<br>-16,<br>-3,<br>-3,                                                                                                    | M<br>hk)<br>st For<br>GL<br>898<br>000<br>100<br>100                                                                                                    | cast Cost CE<br>275,118<br>-33,180<br>14,500<br>-2,600<br>-4,600<br>-3,140<br>-3,140                                  | CE<br>CPI<br>1.8<br>1.7<br>1.6<br>0.6<br>0.2<br>0.0<br>0.3<br>0.3<br>0.1                                   |
| 0.00%<br>BS Positio<br>1<br>1.1<br>1.2<br>1.3<br>1.4<br>1.5<br>1.6<br>1.7<br>1.8                    | 18.42% 100.00% Construction Design & Engineering General Arrangement Drawing Site Layout Drawing Foundation and Ternch Arrangement Drawing Building Chil Drawings outfoor area Chil Calculations and Reports Design Review Imstallation Activity - VVT0 1                                                                                                    | 96<br>Comp<br>100<br>100<br>100<br>0.0<br>0.0<br>0.0<br>0.0<br>0.0<br>0.0<br>0.0 | ete TC<br>1% 1<br>3% 1<br>3% 1<br>3% 1<br>50% 2<br>50% 2<br>50% 4<br>25% 4<br>5% 5                                                                                                    | orecast<br>O Oty<br>13,200.0<br>0<br>1,000.00<br>1,200.00<br>1,400.00<br>1,600.00<br>2,000.00<br>2,000.00<br>5,000.00                     | UOM CE<br>Coo<br>MH<br>MH<br>MH<br>MH<br>MH<br>MH<br>MH<br>MH<br>Ton                                           | 0.30M<br>Blank)<br>55<br>693,475<br>47,000<br>37,000<br>36,000<br>5,600<br>340<br>178<br>360<br>400,000                                   | Forecast Final<br>Cost<br>716,807<br>80,180<br>29,900<br>53,000<br>53,000<br>51,400<br>67,660<br>7,527<br>147,140<br>265,000                | Total Cost to<br>Date<br>314,580<br>27,000<br>22,500<br>33,000<br>22,000<br>21,000<br>580<br>3,500<br>165,000                 | CE Total Cost<br>991,925.00<br>47,000.00<br>44,400.00<br>56,000.00<br>68,000.00<br>7,125.00<br>144,000.00<br>500,000.00                                  | CE Remaining<br>Cost<br>405,447<br>0<br>7,400<br>14,400<br>50,400<br>6,760<br>6,947<br>143,640<br>100,000            | -0.34<br>(Bla<br>CE Total CC<br>GL<br>271,<br>20,<br>14,<br>-17,<br>-16,<br>-20,<br>-3,<br>235,                                                                  | M<br>hk)<br>st For<br>GL<br>898<br>000<br>100<br>100                                                                                                    | cast Cost CE<br>275,118<br>-33,190<br>14,500<br>-2,600<br>4,600<br>340<br>-402<br>-3,140<br>235,000                   | CE<br>CPI<br>1.8/<br>1.7/<br>1.6/<br>0.6/<br>0.2/<br>0.0/<br>0.3/<br>0.1/<br>2.4/                          |
| 0.00%<br>BS Position<br>1.1<br>1.2<br>1.3<br>1.4<br>1.5<br>1.6<br>1.7<br>1.8<br>1.9                 | 18.42% 100.00% Description Description Description General Arrangement Drawing Site Layoot Drawing Coll Drawings Coll Drawings Coll Drawings Coll Drawings Coll Drawings Coll Drawings Coll Drawings Coll Drawings Tradition Activity - VTG 1 WTG 2 Install                                                                                                    | **************************************                                           | Fe           116         1           176         1           186         1           196         1           196         2           5076         2           5076         2           5076         2           5076         2           5076         2           5076         2           5076         3           196         1 | orecast<br>O Qty<br>1,000,00<br>1,200,00<br>1,200,00<br>2,000,00<br>2,000,00<br>5,000,00<br>1,000,00                                      | -0<br>(F                                                                                                    | 0.30M<br>Blank)<br>Earned<br>53<br>693,475<br>47,000<br>37,000<br>37,000<br>36,000<br>3,5,000<br>3,400<br>178<br>360<br>400,000<br>60,000 | Forecast Final<br>Cost<br>716,807<br>80,180<br>29,900<br>53,000<br>51,400<br>67,660<br>7,527<br>147,140<br>265,000<br>15,000                | Total Cost to<br>Date<br>314,580<br>27,000<br>22,500<br>53,000<br>21,000<br>580<br>3,500<br>165,000<br>0<br>0<br>0            | CE Total Cost<br>991,925.00<br>47,000.00<br>50,400.00<br>50,400.00<br>68,000.00<br>7,125.00<br>144,000.00<br>50,000.00<br>50,000.00                      | CE Remaining<br>Cost<br>405,447<br>0<br>7,400<br>14,400<br>67,660<br>6,947<br>143,640<br>100,000<br>15,000           | -0.34<br>(Bla<br>CE Total CC<br>GL<br>1 271,<br>20,<br>1 -17,<br>-16,<br>-20,<br>-3,<br>-3,<br>-25,<br>60,                                                       | M<br>hk)<br>st Fore<br>GL<br>898<br>000<br>000<br>000<br>000<br>000<br>000<br>000                                                                                                    | cast Cost CE<br>275,118<br>-33,180<br>14,500<br>-2,600<br>-4,600<br>-4,00<br>-402<br>-3,140<br>235,000<br>60,000      | CE<br>CPI<br>1.81<br>1.74<br>1.64<br>0.61<br>0.21<br>0.00<br>0.3<br>0.11<br>2.42<br>0.00                   |
| 0.00%<br>BS Positio<br>1<br>1.1<br>1.2<br>1.3<br>1.4<br>1.5<br>1.6<br>1.7<br>1.8<br>1.9<br>2        | 18.42% 100.00% Construction Construction Con | **************************************                                           | Fe           116         1           176         1           376         1           376         1           0096         1           5076         2           2596         4           976         5           976         1           7296         1                                                                            | orecast<br>O Qty<br>13,200,00<br>1,000,00<br>1,200,00<br>1,400,00<br>2,000,00<br>2,000,00<br>4,000,00<br>1,000,00<br>1,000,00             | UOM CE<br>Cost<br>MH<br>MH<br>MH<br>MH<br>MH<br>MH<br>MH<br>MH<br>Ton<br>Ton<br>Each                           | 0.30M<br>Blank)<br>Earned<br>693,475<br>47,000<br>37,000<br>36,000<br>5,600<br>3440<br>178<br>360<br>400,000<br>60,000<br>-579,284        | Forecast Final<br>Cost<br>716,807<br>80,180<br>29,900<br>53,000<br>53,400<br>67,660<br>7,527<br>147,140<br>265,000<br>1,5000<br>1,765,622   | Total Cost to<br>Date<br>314,580<br>22,500<br>22,500<br>22,000<br>21,000<br>580<br>3,500<br>165,000<br>0<br>396,646           | CE Total Cost<br>991,925.00<br>47,000.00<br>44,000.00<br>56,000.00<br>56,000.00<br>144,000.00<br>144,000.00<br>1,214,000.00<br>1,214,000.00              | CE Remaining<br>Cost<br>405,447<br>0<br>14,400<br>50,400<br>6,947<br>143,640<br>100,000<br>15,000<br>1,384,859       | -0.34<br>(ela<br>CE Total CC<br>GL<br>↑ 271,<br>↑ 20,<br>↑ 14,<br>↓ -17,<br>↓ -16,<br>↓ -20,<br>↓ -20,<br>↑ 225,<br>↑ 600,<br>↓ -567,                            | M<br>hk)<br>st Form<br>GL<br>8988 个<br>000 个<br>500 个<br>1400 个<br>1400 个<br>500 个<br>500 个<br>500 个<br>500 个<br>500 个<br>500 个<br>500 个<br>500 个<br>500 个<br>500 个<br>500 个<br>500 个                                                                                                    | cast Cost CE<br>275,118<br>-33,180<br>14,500<br>-2,600<br>-4,600<br>-402<br>-3,140<br>2255,000<br>-60,000<br>-551,622 | CE<br>CPI<br>1.8/<br>1.7/<br>1.6/<br>0.6/<br>0.2/<br>0.0/<br>0.3/<br>0.1/<br>2.4/<br>0.0/<br>-0.4/<br>0.0/ |
| 0.00%<br>85 Positio<br>1<br>1.1<br>1.2<br>1.3<br>1.4<br>1.5<br>1.6<br>1.7<br>1.8<br>1.9<br>2<br>2.1 | 18.42%     100.00%       Description     Design & Engineering       General Arrangement Drawing     Ste Layout Drawing       Soliding CM Drawings     Child Drawings outdroor area       Child Cataloations and Reports     Design Review       Installation Arrivity - WTG 1     WTG 2 Install       Construction     Mobilisation                                                                                                    | **************************************                                           | ete 76<br>196 1<br>396 1<br>396 1<br>396 1<br>396 1<br>396 1<br>396 2<br>5096 2<br>2596 2<br>2596 4<br>2596 5<br>5096 5<br>5096 1<br>7296                                                                                                    | 0recast<br>0 Cty<br>13,200.0<br>0<br>1,000.00<br>1,200.00<br>1,000.00<br>2,000.00<br>2,000.00<br>5,000.00<br>1,000.00<br>1,000.00<br>1,00 | -0<br>(I<br>UOM CE<br>Co<br>MH<br>MH<br>MH<br>MH<br>MH<br>MH<br>MH<br>Ton<br>Ton<br>Ton<br>Each<br>Lump<br>Sum | 0.30M<br>Blank)<br>Earned<br>693,475<br>47,000<br>37,000<br>36,000<br>5,600<br>34,00<br>178<br>360<br>400,000<br>60,000<br>-579,284<br>0  | Forecast Final<br>Cost<br>716,807<br>80,180<br>29,900<br>53,000<br>51,400<br>67,660<br>7,527<br>147,140<br>265,000<br>11,765,622<br>151,500 | Total Cost to<br>Date<br>314,580<br>22,000<br>22,000<br>22,000<br>21,000<br>35,800<br>3,500<br>3,500<br>0<br>396,646<br>1,500 | CE Total Cost<br>991,925.00<br>47,000.00<br>56,000.00<br>56,000.00<br>7,125.00<br>144,000.00<br>144,000.00<br>1,214,000.00<br>1,214,000.00<br>150,000.00 | CE Bemaining<br>Cost<br>405,447<br>0<br>7,400<br>50,400<br>50,400<br>6,947<br>143,640<br>100,000<br>13,804<br>50,900 | -0.34<br>(ela<br>CE Total CC<br>CL                                                                                                    | M<br>ik)<br>st Fore<br>GL<br>898<br>*<br>000<br>*<br>000<br>*<br>00<br>*<br>000<br>*<br>00<br>*<br>0<br>*<br>0<br>*<br>*<br>0<br>*<br>0<br>*<br>*<br>*<br>*<br>*<br>*<br>*<br>*<br>*<br>*<br>*<br>*<br>* | cast Cost CE<br>275,118<br>-33,180<br>14,500<br>-2,600<br>4,600<br>-402<br>-3,140<br>235,000<br>-551,622<br>-1,500    | CE<br>CPI<br>1.8<br>1.7<br>1.6<br>0.6<br>0.2<br>0.0<br>0.3<br>0.1<br>2.4<br>0.0<br>-0.4<br>0.0             |

# INEIGHT®

#### Manhour Curves Dashboard

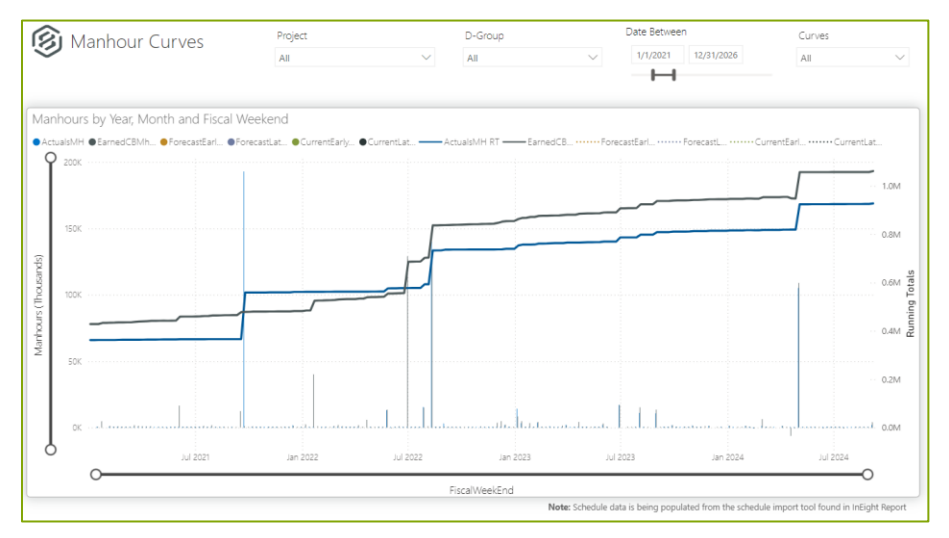

# **New Project Controls Dashboard**

Currently, the InEight cloud platform Project Controls Dashboard is comprised of fourteen pages.

| B PROJECT   EV<br>CB CE<br>All the KPIs in all pages of this da | /M   COST                            | Select Curves Multiple selections                                                         | CBS Hiearchy   5 Leve<br>All<br>minal Level. | ls<br>V           | Pro                       | <b>ject</b><br>347-Andy Test Project - 15                           |                                                   | Date                            | 020 🖻 12/30/20                               | 81 💷                                                                            |
|-----------------------------------------------------------------|--------------------------------------|-------------------------------------------------------------------------------------------|----------------------------------------------|-------------------|---------------------------|---------------------------------------------------------------------|---------------------------------------------------|---------------------------------|----------------------------------------------|---------------------------------------------------------------------------------|
| Cost   Project<br>Cost   Portfolio<br>Hours   Project           | Project C<br>Phased Forr<br>Actual - | ost Curves<br>exast Remaining Delta : 0<br>Earmed (CB) (CE Qty) Forecast (EAC)            | — Baseline (Linear)* —                       | Budget            | DM<br>G                   | % Complete<br>18.7%<br>Spent: 37.9%<br>FC (F/H): 30.3%              | СРІ (СВ)<br>0.49<br>×                             | SPI<br>0.24<br>×<br>PV: 19.81M  | Cost 0<br>- 5.<br>Cost 0<br>-102.8           | G/L<br>OM<br>6/L %:<br>4%                                                       |
| Hours   Portfolio<br>Cost Curves<br>Manhour Curves              |                                      |                                                                                           | /                                            |                   | K Wunning Totats (Million | Budget<br>25.8M<br>Appro <u>ved Cha</u> nges:                       | Forecast (1)<br>32.3M<br><u>A from</u> prev: 0.00 | Actual<br>9.8M                  | Earne<br>4.8                                 | rd (CB)<br>M                                                                    |
| Cost Categories<br>Revenue   Project                            | Project C                            | Jan 2023 Jan 2024 BS View   Cost   Current Budge akdown Structure view based on Current B | Jan 2025<br>t<br>udget   Terminal Cost Items | Jan 2026          | M led                     | 1.8M A6.81%                                                         | 0.00%                                             |                                 |                                              |                                                                                 |
| Revenue   Portfolio<br>Revenue Curves                           | CBS Positio<br>1<br>1.1              | n Description<br>Water Treatment Plant<br>Project Management                              | A. % Complete B.<br>18.38%<br>33.12%         | AUD<br>AUD        | су С. Ва<br>24,<br>1,     | b. Approved           000,000         1           350,000         1 | Changes E. Current Bi<br>755,000<br>805,000       | 25,755,000<br>2,155,000         | ned Value To Date<br>19,809,869<br>2,011,851 | F. Actual         C           9,766,625         -           2,244,500         - |
| Revenue Snapshot                                                | 1.1.1<br>1.1.2<br>1.1.3              | Admin Support<br>Travel & Expenses<br>All Salary and Wages                                | 60.00%<br>38.25%<br>29.00%                   | AUD<br>AUD<br>AUD | 1.                        | 100,000<br>250,000<br>000,000                                       | 200,000<br>225,000<br>380,000                     | 300.000<br>475.000<br>1.380.000 | 288,953<br>453,372<br>1,269,526              | 427,000<br>667,500<br>1,150,000                                                 |
| Estimated Resources                                             | 1.2<br>1.2.1<br>1.2.2                | Milestone 1 - Contract Execution<br>Milestone 2 - Site Mobilisation                       | 25.19%<br>100.00%<br>30.00%                  | AUD<br>AUD<br>AUD | 15,                       | 100,000<br>150,000                                                  | 0<br>500,000                                      | 10,000<br>650,000               | 12,802,603<br>100,000<br>650,000             | 7,522,125<br>120,000<br>300,000                                                 |
| Health Check 상<br>DELIV                                         | ERING PROVE                          | EN PROJECT CERTAINTY                                                                      | 18.70%                                       |                   | 24,0                      | ,000,000                                                            | /55,000                                           | \$755,000                       | 19,609,869                                   | 1EIGHT®                                                                         |

The key features and adoption guidelines are outlined below.

### **Cost Analysis and Insights**

Cost analysis is a core component not only within pages explicitly focused on cost but throughout the entire dashboard. Cost-related KPIs, such as Labor Unit Cost, are integrated across various sections, including in the Labor/Equipment Hours summary visualizations. With that in mind, the following sections outline the pages specifically focused on Cost and provide guidance on adopting them in place of the legacy dashboards.

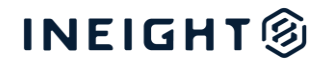

### **Cost | Project**

This page provides a "Project Level" or "Project Specific" cost analysis, where the end user can review Cost Curves, Performance KPIs such as CPI, SPI, Cost G/L etc., and the various KPIs summarized against the individual cost items in the CBS.

### Cost | Portfolio

This page provides a "Portfolio Level" cost analysis, meaning the report user can review the cost metrics across the entire portfolio with the ability to select a particular branch/project or multiple projects in the portfolio tree.

The following images illustrate which report elements from the Project Controls Dashboard can be used to replace those found in the legacy dashboards.

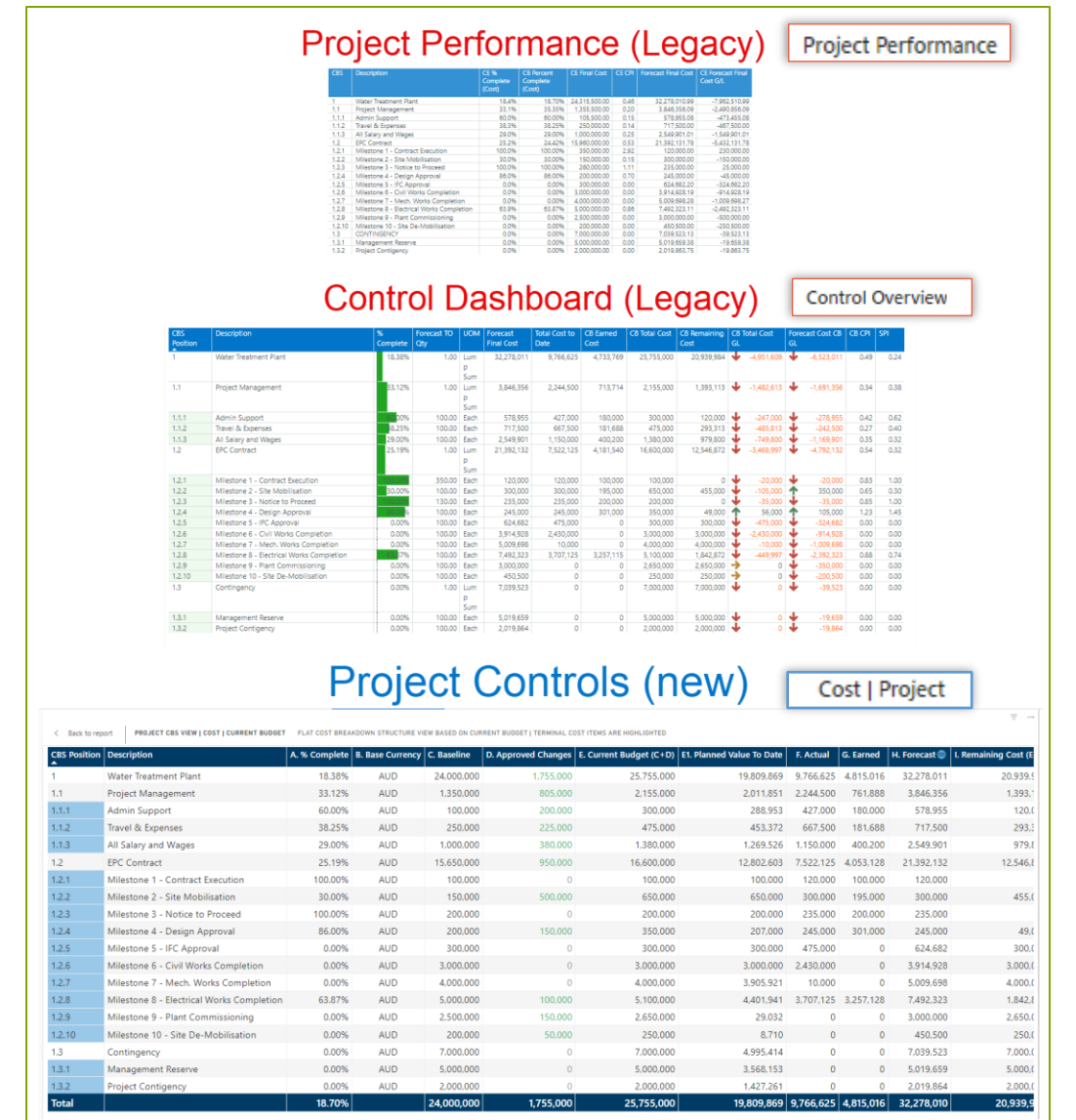

#### Image 1: Project Level Cost Analysis across legacy and the new Project Controls Dashboard

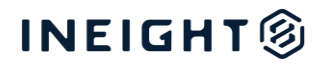

|                                                        | Р                                        | roject Pe                             | erforman                                      | ce (Lega                                               | Cy) Projec                                          | t Performan                              | ice                 |
|--------------------------------------------------------|------------------------------------------|---------------------------------------|-----------------------------------------------|--------------------------------------------------------|-----------------------------------------------------|------------------------------------------|---------------------|
| Actual Cost<br>9.77M                                   | Current Budg                             | get Current E<br>24.32                | Estimate Foreca 32.2                          | ast <b>28M</b>                                         | recast Remaining 9<br>2.51M                         | 6 Complete (CB)                          |                     |
|                                                        | (                                        | Control D                             | )ashboar                                      | d (Legad                                               | y) Contro                                           | ol Overview                              |                     |
| CB PF (                                                | св срі св цеї<br>493! (Blank             | Forecast Cost<br>)! 32.28M<br>Project | Actual Cost<br>1 9.77M<br>Contro              | 25.76M                                                 | CB Total Cost G/L Fo<br>-4.95M -<br>/) Cos          | recast Cost G/L<br>·6.52M<br>t   Project | )                   |
| % Complete<br>18.7%<br>Spent: 37.9%<br>FC (F/H): 30.3% | СРІ (СВ)<br>0.49<br>×                    | SPI<br>0.24<br>×<br>PV: 19.81M        | Cost G/L<br>- 5.0M<br>Cost G/L %:<br>-102.84% | % Complete<br>18.4%<br>spent: 40.2%<br>FC (D/F): 30.3% | CPI (CE)<br>0.46<br>×                               | Cost G/L %<br>- 118.5                    | Cost G/L<br>- 5.3M  |
| Budget<br>25.8M<br>Approved Changes:<br>1.8M 46.81%    | Forecast ⊕<br>32.3M<br>∆ from prev: 0.00 | Actual<br>9.8M                        | Earned (CB)<br>4.8M                           | Estimate<br>24.3M<br>Variance (C-F):<br>-7.5501        | Forecast (1)<br>32.3M<br>A from prev: 0.00<br>0.00% | Actual<br>9.8M                           | Earned (CE)<br>4.5M |

Image 2: Cost KPIs across legacy and the new Project Controls Dashboard

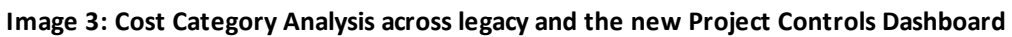

|                                                                                                    | 🙆 Cost Ca                                                                                                    | Control C                                                                                                    | Dashboa                                                                                                    | rd (Lega                                                                                 | icy)                          | C                                                             | ost Categories                | ;           |
|----------------------------------------------------------------------------------------------------|----------------------------------------------------------------------------------------------------|----------------------------------------------------------------------------------------------------|----------------------------------------------------------------------------------------------------|------------------------------------------------------------------------------------------|-------------------------------|---------------------------------------------------------------|-------------------------------|-------------|
|                                                                                                    | Project<br>002347-Andy Test Project - 15<br>Cost Category<br>All                                                                                                    | Total Cost T<br>9.77M                                                                                                    | 1D Labor Cost TD<br>1 5.50M                                                                                                    | Equipment Cost TD 350.00K                                                                | Manhours TD                   | Equipment Hrs TD                                              | -                             |             |
|                                                                                                    | Construction prime 111 412<br>- Real Advances<br>- Construction Explorem<br>- Construction Explorem<br>- Construction Explorem<br>- Construction Explorem<br>- Under Jack<br>- Labor Jack<br>- Submark<br>- Submark Supple<br>- Submark Supple<br>- Supple<br>- Supple<br>- S | Attach Carl         Cd Carl           4000         4000           4000         4000           4000         1/000           4000         1/000           4000         1/000           4000         2/000           4000         2/000           4000         2/000           2000         5/000           5/000         5/000           5/000         5/000           5/000         5/000 | Toronal Cast         Toronal         Toronal           1         133         133           1         134         134           1         135         134           1         136         134           1         136         134           1         136         134           1         136         134           1         136         134           1         136         134           1         136         134           1         136         134           1         136         134           1         136         134           1         136         134           1         136         134           1         136         134           1         136         134           1         136         134           1         136         134           1         136         134           1         136         134           1         136         134           1         136         134           1         136         134           1 <th>e. Labor Cest. Ego Cos</th> <th>3 an 2024</th> <th>Total Cost NT<br/>Labor Cost NT<br/>Equipment Cost NT<br/>M 2024</th> <th></th> <th></th> | e. Labor Cest. Ego Cos                                                                   | 3 an 2024                     | Total Cost NT<br>Labor Cost NT<br>Equipment Cost NT<br>M 2024 |                               |             |
|                                                                                                    | F                                                                                                    | Project C                                                                                                    | Control                                                                                                    | s (new)                                                                                  | )                             | Co                                                            | ost Categories                |             |
| % Actuals       Over Total Spert, Budget, Estimate and Pr.       Cost Category     %       Total     Total       Labor     G & A       Undefined - Other     Allowance       Total     10 | Stress         % over           0ver         % over           15pent         Budget (CB)           54.08%         11.335.229           4.14%         3.940.91%           4.70%         985.00%           30.58%         12.11%           0.38%         39.46%                                                                                                    | % over<br>Estimate (CE)         % over<br>Forecast (%)           2.518.94%         1.155.39           4.105.00%         205.41           4.925.00%         470.95           1.221%         9.67           2.067.482         39.44%                                                                                                    | Actual Cut<br>Cost Category L           Cost Category L           Cost Category L      <                                          | YUES<br>evel Actual Cost Running Tota<br>t Eqp ● FOM Remed Eqp ● M.<br>Jul 2021 Jan 2022 | ils<br>aterials Subcon        | Fees Allowances                                               | IGeneral and Admin (Supplex @ | Other       |
| Cost Breakdown by Co<br>Hierarchical View of Cost Categorie<br>Cost Category Hierarchy                                                                                                    | st Category                                                                                                    | s Estimated Cost Value: 2<br>pproved Changes C. Cur                                                                                                    | rent Budget (A+B)                                                                                                    | C. Current Estimate                                                                      | D. Actual                     | E. Forecast 🌐                                                 | F. Forecast Remaining         |             |
| Allowance     Construction Equipment     Fees     EOM Panted Equipment                                                                                                    | 10,000                                                                                                    | 1,000                                                                                                    | 11,000                                                                                                    | 105,500                                                                                  | 40,000<br>433,500             | 2<br>211,041<br>0                                             | -39,99                        | 8<br>9<br>0 |
| G & A  Labor  Materials                                                                                                    | 0<br>20,000                                                                                                    | 50,000<br>30,000                                                                                                    | 50,000<br>50,000                                                                                                    | 10,000<br>225,000                                                                        | 492,500<br>5,667,611<br>1,800 | 104,576<br>490,535<br>0                                       | -387,92<br>-5,171,49          | 4<br>6<br>0 |
| Subcontract     Total                                                                                                    | 25,874,000                                                                                                    | 687,000                                                                                                    | 26,561,000                                                                                                    | 26,573,050                                                                               | 390.000<br>10,479,651         | 390.000<br>34,333,559                                         | 23,891,28                     | 0<br>8      |

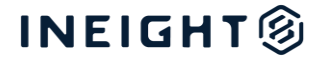

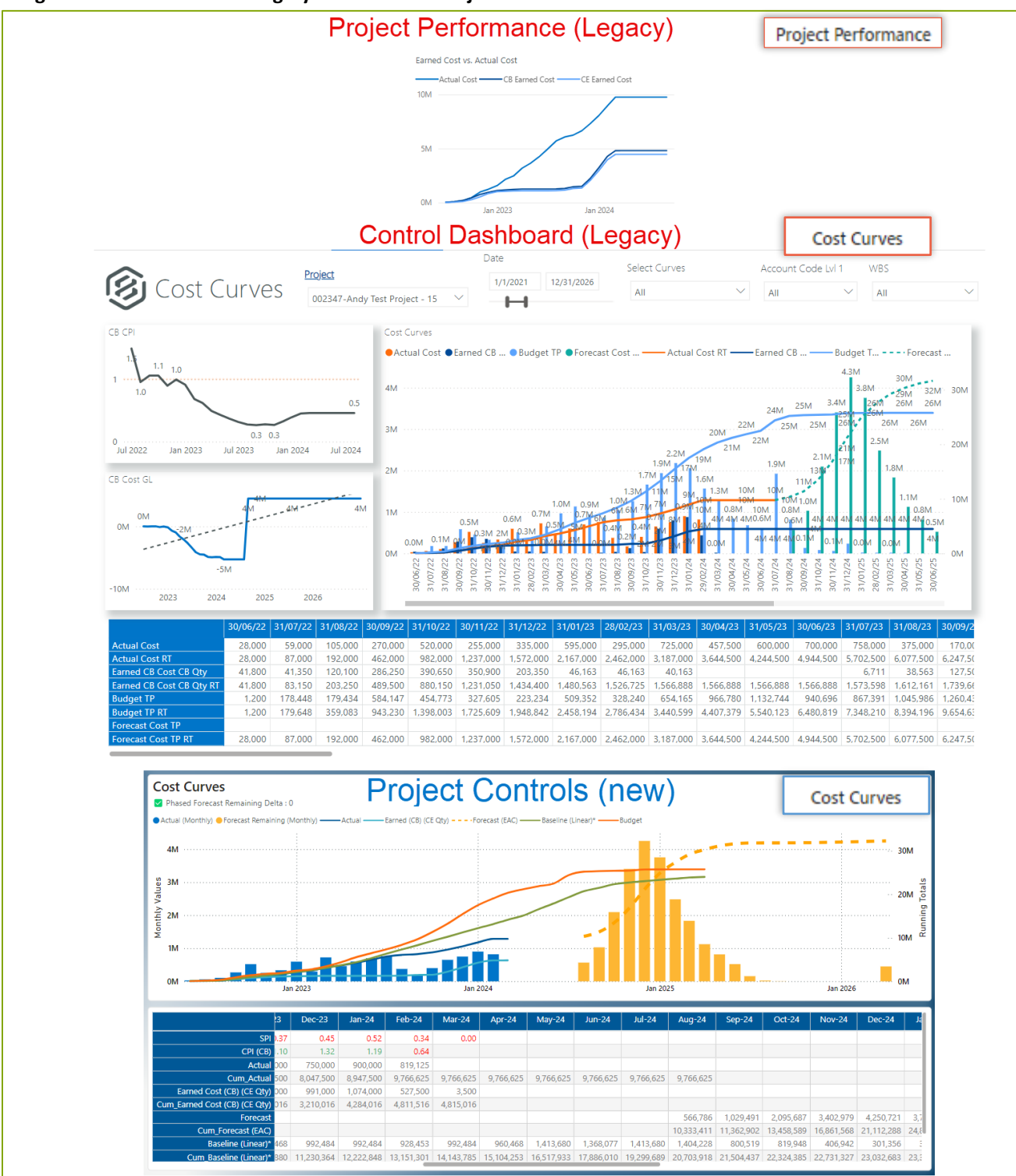

#### Image 4: Cost Curves across legacy and the new Project Controls Dashboard

# INEIGHT®

# **Hours Analysis and Insights**

Hour analysis is another core component, and the following sections outline the pages specifically focused on hours and provide guidance on adopting them in place of the legacy dashboards.

### Hours | Project

Like its Cost counterpart, this page provides a "Project Level" or "Project Specific" hours analysis, where the end user can review Manhour Curves, Performance KPIs such as PF, LEI, Hours G/L etc., and the various KPIs summarized against the individual cost items in the CBS.

### Hours | Portfolio

Like its Cost counterpart, this page provides a "Portfolio Level" hours analysis, meaning the report user can review the hours metrics across the entire portfolio with the ability to select a particular branch, project, or multiple projects in the portfolio tree.

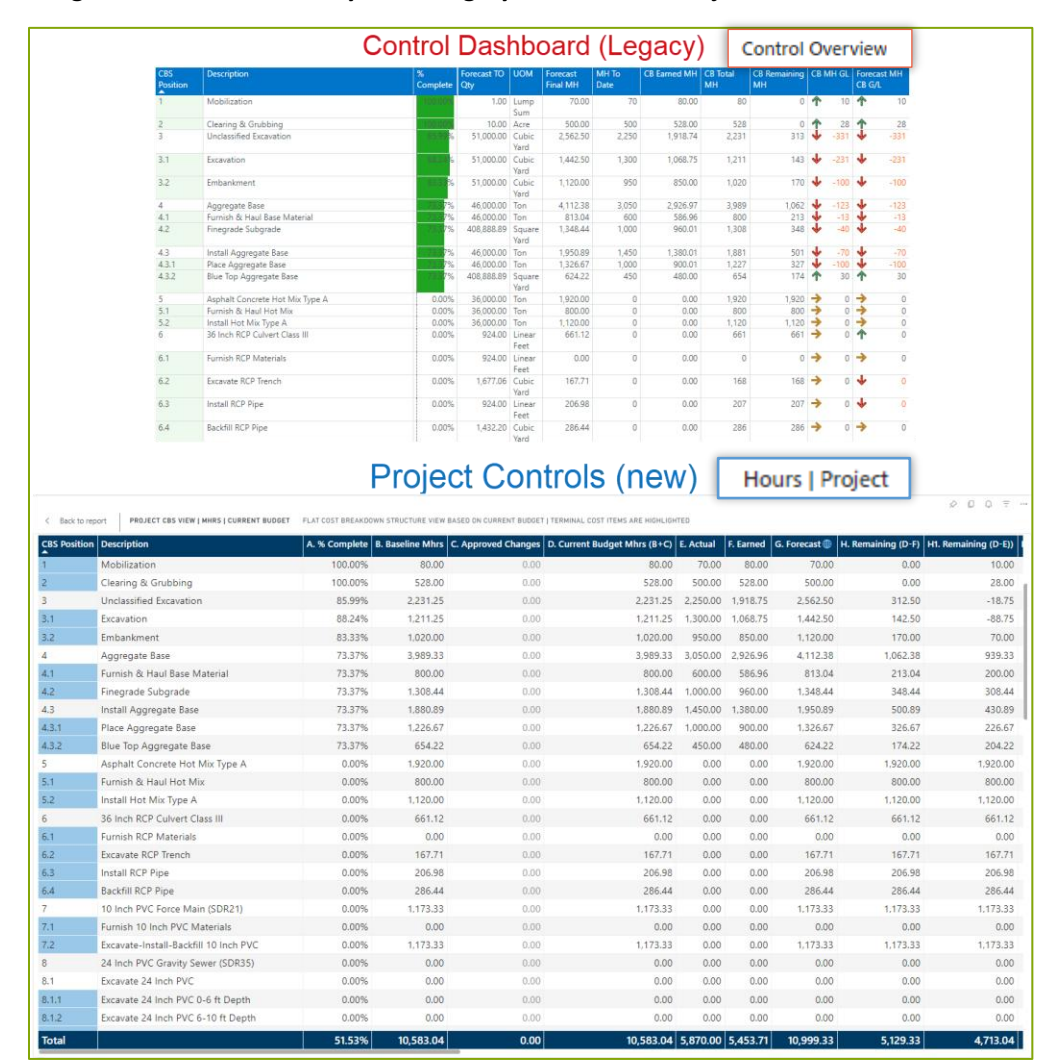

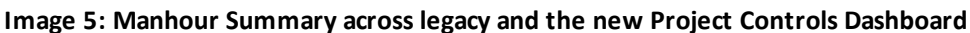

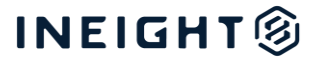

|                                                    |        |                            | Con               | trol Dash              | b  | oard (L                            | egacy            | )      | Con            | trol Over  | view                   |
|----------------------------------------------------|--------|----------------------------|-------------------|------------------------|----|------------------------------------|------------------|--------|----------------|------------|------------------------|
|                                                    | CB PF  | CB CPI                     | CB LEI            | Forecast MH            | A  | ctual MH                           | CB Total MH      | CB MH  | G/L TD         | Forecast M | H G/L                  |
|                                                    | 0.929! | 1.021~                     | 1.030~            | 11.00K                 | 5  | 5.87K                              | 11K              | -4     | 16             | -41        | 6                      |
|                                                    |        |                            | Pro               | ject Co                | nt | trols (r                           | new)             |        | Ho             | urs   Pro  | ject                   |
| % Complete                                         | PF (CI | 3)                         | LEI               | Mhrs G/L               |    | % Complete                         | PF (CE)          |        | Forecast       | t PF       | Mhrs G/L               |
| 13.2%                                              | 1.0    | 8                          | 0.97              | 11.94K                 |    | 12.4%                              | 1.11             |        | 1.05           |            | 16.63K                 |
| Expended: 12.2%<br>FC (E/G): 11.7%                 |        |                            |                   | Mhrs G/L %: 7.39%      |    | Expended: 12.2%<br>FC (D/F): 11.7% |                  |        |                |            | Mhrs G/L %:<br>10.00%  |
| Budget<br>1.23M<br>Approved Chang<br>180.22K 14.74 | pes:   | ast ⊕<br>8M<br>D/G) = 0.96 | Actual<br>149.34K | Earned (CB)<br>161.59K |    | Estimated<br>1.34M<br>Var: 65.05K  | Forecast<br>1.28 | ⊕<br>• | Actual<br>149. | 34K        | Earned (CE)<br>166.28K |

#### Image 6: Manhour KPIs across legacy and the new Project Controls Dashboard

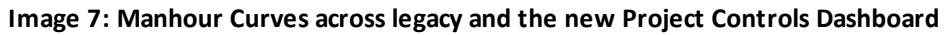

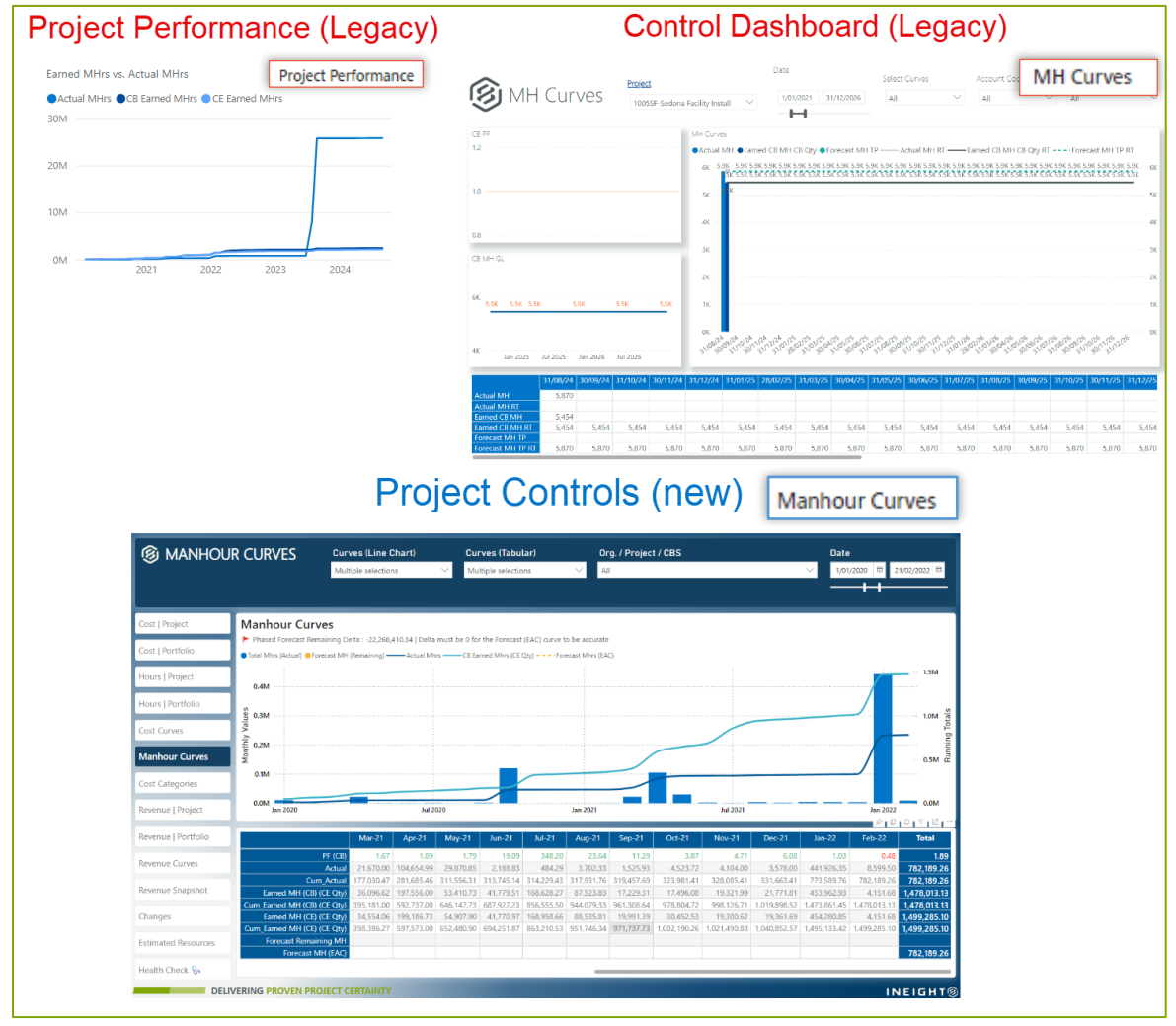

# INEIGHT®

# Changes

The budget change analysis now covers not just the cost and manhour but also quantity component. In the new Project Controls dashboard, change metrics are designed to be more analytical, moving away from simply listing all change items. For example, changes are now shown relative to the Original Budget (baseline) phase. The following section highlights the pages specifically focused on change management, with image comparisons between the legacy and new dashboards.

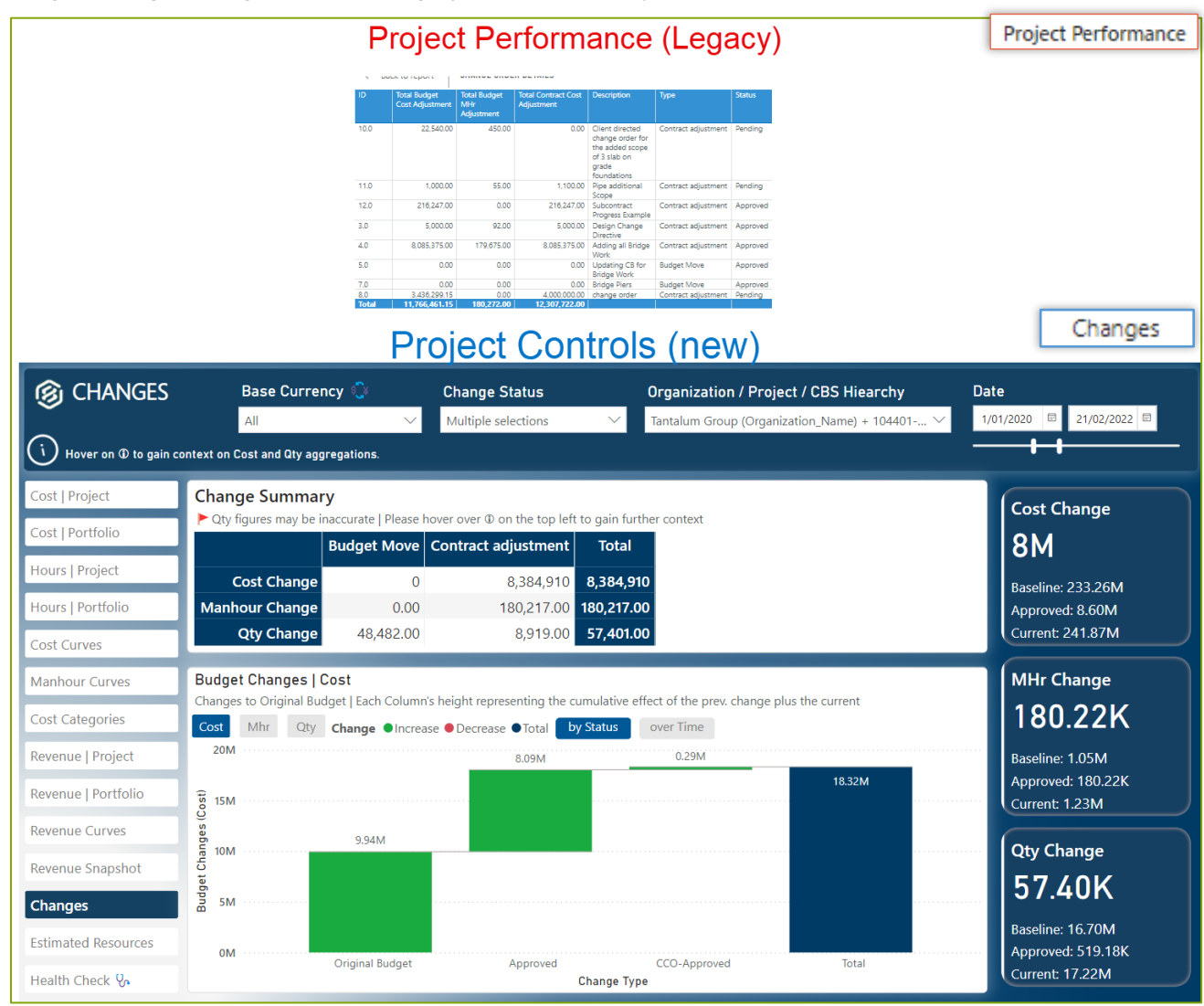

Image 8: Budget Change data across legacy and the new Project Controls Dashboard

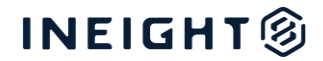

### Manhour Curves (P6 Data)

The primary objective of the legacy Manhour Curves dashboard was to show curves based on data imported from P6, which InEight users could import via the Schedule Import tool within the InEight Report module.

In the Project Controls dashboard, users can view this data and other relevant information by clicking the button on the main Manhour Curves page of the dashboard.

Image 9: Navigating to Manhour Curves<sup>2</sup> page of the Project Controls dashboard

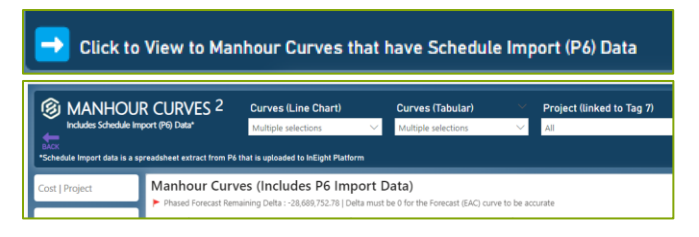

#### Image 10: Manhour Curves (P6 Data) across legacy and the new Project Controls Dashboard

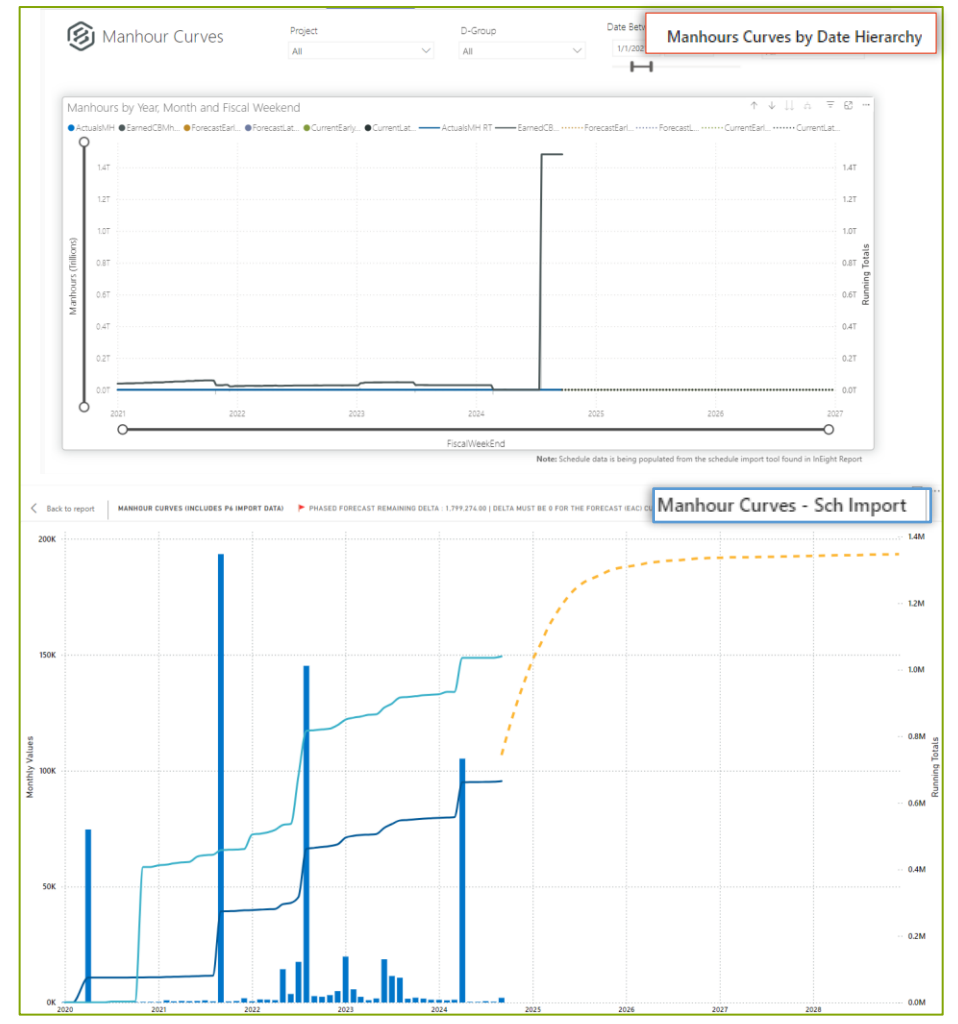

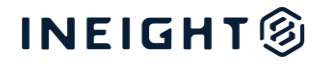

#### Image 11: Matrix View grouped by CBS Tag 7 (D-Group) across legacy and Project Controls Dashboard

| Project                                                                                                    | D-Group                                                                                                    | Claimed Cost                                                                                                    | ActualsMH            | CBTotalCost                                                                                                    |                                              | Actu                                                                                                    | ai, carne                                                                                     | eu a budg                                                                                                    | get                  |
|----------------------------------------------------------------------------------------------------|----------------------------------------------------------------------------------------------------|----------------------------------------------------------------------------------------------------|----------------------|----------------------------------------------------------------------------------------------------|----------------------------------------------|----------------------------------------------------------------------------------------------------|-----------------------------------------------------------------------------------------------|----------------------------------------------------------------------------------------------------|----------------------|
| 104000 - Calcasieu Pass Client                                                                                                    |                                                                                                    | -13,445,288.49                                                                                                    |                      | 2,333,481,394.5                                                                                                    | 8,363,769                                    | 4,117,7                                                                                                    | 85,171.9                                                                                      | 34,540,805                                                                                                    | .7                   |
| Billing<br>104855 - NFE Fast LNG Jack-up                                                                                                    |                                                                                                    | 16,254,069.21                                                                                                    | 18,507.56            | 687,245,171.46                                                                                                    | 5,908,657                                    | 687,24                                                                                                    | 5,171.46                                                                                      | 11,584,063                                                                                                    | 3.7                  |
| 104141 - TMEP Lower Mainland                                                                                                    |                                                                                                    | 142,717,296.38                                                                                                    | 93,016.25            | 4,106,192,377.2                                                                                                    | 5,485,875                                    | 4,285,8                                                                                                    | 32,504.0                                                                                      | 4,084,972                                                                                                    | 2.8                  |
| 104846 - TMEP Spread 5B -<br>Construction                                                                                                    |                                                                                                    | 129,937,800.24                                                                                                    | 86,600.35            | 2,429,747,270.6                                                                                                    | 5,180,535                                    | 2,450,4                                                                                                    | 16,471.7                                                                                      | 8,652,819                                                                                                    | ).1                  |
| 104978 - NAVFAC Portsmouth<br>Dry Dock P-381                                                                                                    |                                                                                                    | 135,048,224.20                                                                                                    | 412,838.90           | 1,348,211,732.4<br>3                                                                                                    | 4,399,904                                    | 1,368,2                                                                                                    | 03,369.2                                                                                      | 4,585,312                                                                                                    | 2.1                  |
| 103436 - Husky WHP Topsides                                                                                                    |                                                                                                    | 70,123,045.55                                                                                                    | 458,825.75           | 520,490,783.83                                                                                                    | 3,807,625                                    | 521,83                                                                                                    | 9,162.87                                                                                      | 4,051,012                                                                                                    | 2.5                  |
| 110125 - KSN US 1031                                                                                                    |                                                                                                    | 5,690,504.81                                                                                                    | 78,148.50            | 139,537,909.08                                                                                                    | 2,714,165                                    | 134,46                                                                                                    | 3,165.12                                                                                      | 2,661,003                                                                                                    | 8.1                  |
| 105285 - Champlain Hudson<br>Power Express-Transmiss                                                                                                    |                                                                                                    | 116,190,024.38                                                                                                    | 278,865.00           | 664,573,830.96                                                                                                    | 2,612,151                                    | 664,57                                                                                                    | 3,830.96                                                                                      | 2,612,150                                                                                                    | ).7                  |
| 104141 - TMEP Lower Mainland<br>EPC Project                                                                                                    | Construction Indirects                                                                                                    | 16,938,360.93                                                                                                    | 101,332.25           | 307,685,794.83                                                                                                    | 2,611,230                                    | 378,30                                                                                                    | 2,880.60                                                                                      | 3,092,313                                                                                                    | 8.6                  |
| 103989 - Calcasieu Pass LNG -<br>EPCM and BOP                                                                                                    | 54 - Temporary Work                                                                                                    | 8,934.89                                                                                                    |                      | 414,673,147.66                                                                                                    | 2,518,471                                    | 478,49                                                                                                    | 1,884.87                                                                                      | 3,566,916                                                                                                    | 5.4                  |
| 103670 - Blue Water Energy<br>Center Summary                                                                                                    |                                                                                                    |                                                                                                    |                      | 842,802,632.97                                                                                                    | 2,296,720                                    | 825,04                                                                                                    | 4,145.01                                                                                      | 2,297,309                                                                                                    | 0.0                  |
| Total                                                                                                    |                                                                                                    | 14,102,079,06                                                                                                    | 39,541,336.<br>11    | 128,424,055,9                                                                                                    | 382,461,390                                  | 1,189,1                                                                                                    | 103,387,                                                                                      | 637,169,994                                                                                                    | .3                   |
| BS Tag 7 (D-Group)   Mar<br>Ianhours Data summarized at CBS T<br>BS Tag 7 (D-Group)                                                                                                    | ag 7 (D-Group)                                                                                                    | dget                                                                                                    | Approved Cha         | nix D. Current                                                                                                    | Ma<br>Budget Mbrs (                          | anhou<br>(B+C) E                                                                                                    | r Curves                                                                                      | - Sch Imp                                                                                                    | oort                 |
| BS Tag 7 (D-Group)   Mar<br>Ianhours Data summarized at CBS T<br>CBS Tag 7 (D-Group)                                                                                                    | hours   Current Bu<br>ag 7 (D-Group)<br>A. % Complete   B                                                                                                    | dget<br>. Baseline Mhrs C.<br>. 487.080.697.57                                                                                                    | Approved Cha         | anges D. Current                                                                                                    | Ma<br>Budget Mhrs (                          | anhou<br>(B+C) E                                                                                                    | r Curves                                                                                      | - Sch Imp<br>F. Earned                                                                                                    | G. For               |
| BS Tag 7 (D-Group)   Mar<br>Ianhours Data summarized at CBS T<br>CBS Tag 7 (D-Group)                                                                                                    | hours   Current Bu<br>ag 7 (D-Group)<br>A. % Complete B<br>0.20%                                                                                                    | dget         C.           487,080,697.57         0.00                                                                                                    | Approved Cha<br>24,0 | anges D. Current                                                                                                    | Ma<br>Budget Mhrs (<br>487,104,7             | (B+C) E<br>(86.69                                                                                                    | r Curves<br>. Actual<br>665,175.17                                                            | - Sch Imp<br>F. Earned<br>973,203.57                                                                                                    | <b>G. Fo</b><br>482, |
| BS Tag 7 (D-Group)   Mar<br>lanhours Data summarized at CBS T<br>CBS Tag 7 (D-Group)                                                                                                    | Anours         Current Bu           ag 7 (D-Group)         A. % Complete         B           0.20%         0.00%         0.00%                                                                                                    | dget<br>. Baseline Mhrs C.<br>487,080,697.57<br>0.00<br>0.00                                                                                                    | Approved Cha<br>24,0 | nix D. Current<br>189.11                                                                                                    | Ma<br>Budget Mhrs (<br>487,104,7             | (B+C) E<br>(86.69<br>0.00                                                                                                    | r Curves<br>. Actual<br>665,175.17                                                            | - Sch Imp<br>F. Earned<br>973,203.57<br>0.00                                                                                                    | <b>G. Fo</b><br>482, |
| EBS Tag 7 (D-Group)   Mar<br>Ianhours Data summarized at CBS T<br>CBS Tag 7 (D-Group)                                                                                                    | Anours         Current Bu           ag 7 (D-Group)         A. % Complete         B           0.20%         0.00%         0.00%           0.00%         0.00%         0.00%                                                                                                    | dget<br>. Baseline Mhrs C.<br>.487,080,697.57<br>0.00<br>0.00                                                                                                    | Approved Cha<br>24,0 | anges D. Current<br>189.11<br>0.00<br>0.00                                                                                                    | Ma<br>Budget Mhrs (<br>487,104,7             | (B+C) E<br>(86.69 (<br>0.00 (<br>0.00 (                                                                                                    | r Curves<br>. Actual<br>665,175.17                                                            | - Sch Imp<br>F. Earned<br>973,203.57<br>0.00<br>0.00                                                                                                    | <b>G. Fo</b><br>482, |
| EBS Tag 7 (D-Group)   Mar<br>Ianhours Data summarized at CBS T<br>CBS Tag 7 (D-Group)<br>CBS Tag 7<br>                                                                                                    | Anours         Current Bu           ag 7 (D-Group)         A. % Complete         B           0.20%         0.00%         0.00%           0.00%         0.00%         0.00%                                                                                                    | dget<br>. Baseline Mhrs C.<br>487,080,697.57<br>0.00<br>0.00<br>400.00                                                                                                    | Approved Cha<br>24,0 | anges D. Current<br>189.11<br>0.00<br>0.00<br>0.00                                                                                                    | Ma<br>Budget Mhrs (<br>487,104,7<br>4        | (B+C) E<br>(86.69 0<br>0.000 0<br>0.000 0                                                                                                    | r Curves<br>. Actual<br>665,175.17                                                            | - Sch Imp<br>F. Earned<br>973,203.57<br>0.00<br>0.00<br>0.00                                                                                                    | <b>G. Fo</b><br>482, |
| EBS Tag 7 (D-Group)   Mar<br>Ianhours Data summarized at CBS T<br>CBS Tag 7 (D-Group)<br>CBS Tag 7<br>                                                                                                    | Anours         Current Buar           ag 7 (D-Group)         A. % Complete         B           0.20%         0.00%         0.00%           0.00%         0.00%         0.00%                                                                                                    | dget<br>. Baseline Mhrs C.<br>487,080,697.57<br>0.00<br>0.00<br>400.00<br>0.00                                                                                                    | Approved Cha<br>24,0 | anges         D. Current           89.11         0.00           0.00         0.00           0.00         0.00           0.00         0.00                                                                                                    | Ma<br>Budget Mhrs (<br>487,104,7<br>4        | (B+C) E<br>(86.69 0<br>0.00 0<br>0.00 0<br>0.00 0                                                                                                    | r Curves<br>. Actual<br>665,175.17                                                            | - Sch Imp<br>F. Earned<br>973,203.57<br>0.00<br>0.00<br>0.00<br>0.00                                                                                                    | <b>G. Fo</b><br>482, |
| EBS Tag 7 (D-Group)   Mar<br>Manhours Data summarized at CBS T<br>CBS Tag 7 (D-Group)<br>CBS Tag 7<br>NTP<br>Fag 7 Code<br>CBSTag7                                                                                                    | Anours         Current Build           ag 7 (D-Group)         A. % Complete         B           0.20%         0.00%         C           0.00%         0.00%         C           0.00%         0.00%         C           0.00%         0.00%         C                                                                                                    | dget<br>. Baseline Mhrs C.<br>487,080,697.57<br>0.00<br>0.00<br>400.00<br>0.00<br>0.00                                                                                                    | Approved Cha<br>24,0 | anges         D. Current           89.11         0.00           0.00         0.00           0.00         0.00           0.00         0.00                                                                                                    | Ma<br>Budget Mhrs (<br>487,104,7<br>4        | (B+C) E<br>(86.69<br>0.00<br>0.00<br>0.00<br>0.00<br>0.00<br>0.00                                                                                                    | r Curves<br>. Actual<br>665,175.17                                                            | - Sch Imp<br>F. Earned<br>973,203.57<br>0.00<br>0.00<br>0.00<br>0.00<br>0.00                                                                                                    | <b>G. Fo</b><br>482, |
| EBS Tag 7 (D-Group)   Mar<br>Manhours Data summarized at CBS T<br>EBS Tag 7 (D-Group)<br>CBS Tag 7<br>.NTP<br>fag 7 Code<br>CBSTag 7<br>.NTP<br>fag 7 Code<br>.SBTag 7<br>.NTP                                                                                                    | Anours         Current Build           ag 7 (D-Group)         A. % Complete         B           0.20%         0.00%         B           0.00%         0.00%         C           0.00%         0.00%         C           0.00%         0.00%         C           0.00%         0.00%         C           0.00%         0.00%         C           0.00%         0.00%         C                                                                                                    | dget<br>. Baseline Mhrs C.<br>487,080,697.57<br>0.00<br>0.00<br>400.00<br>0.00<br>1,000.00<br>1,000.00                                                                                                    | Approved Cha<br>24,0 | anges         D. Current           889.11                                                                                                    | Ma<br>Budget Mhrs (<br>487,104,7<br>4<br>1,1 | anhout           (B+C)         E           86.69         0           0.00         0           0.00         0           0.00         0           0.00         0           0.00         0           0.00         0           0.00         0           0.00         0           0.00         0                                                                                                    | <b>Curves</b> . Actual 665,175.17 10.00 212.00                                                | - Sch Imp<br>F. Earned<br>973,203.57<br>0.00<br>0.00<br>0.00<br>0.00<br>0.00<br>1,100.00                                                                                                    | <b>G. Fo</b><br>482, |
| EBS Tag 7 (D-Group)   Mar<br>Manhours Data summarized at CBS T<br>EBS Tag 7 (D-Group)<br>CBS Tag 7<br>.NTP<br>fag 7 Code<br>CBSTag 7<br>.NTP<br>fag 7 Code<br>CBSTag 7<br>.NTP<br>fag 7 Code<br>                                                                                                    | Ahours         Current Building           ag 7 (D-Group)         A. % Complete         B           0.20%         0.00%         I           0.00%         0.00%         I           0.00%         0.00%         I           0.00%         0.00%         I           0.00%         0.00%         I           0.00%         0.00%         I           0.00%         0.00%         I           0.00%         0.00%         I           0.00%         0.00%         I                                                                                                    | dget<br>. Baseline Mhrs C.<br>487,080,697.57<br>0.00<br>0.00<br>400.00<br>0.00<br>1,000.00<br>60.00<br>1,000.00                                                                                                    | Approved Cha<br>24,0 | anges         D. Current           889.11                                                                                                    | Ma<br>Budget Mhrs (<br>487,104,7<br>4<br>1,1 | B+C)         E           (8+C)         0           (86.69         0           0.00         0           0.00         0           0.00         0           0.00         0           0.00         0           0.00         0           0.00         0           0.00         0           0.00         0           0.00         0           0.00         0                                                                                                    | <b>Curves Actual</b> 665,175.17 10.00 212.00 10.00                                            | - Sch Imp<br>F. Earned<br>973,203.57<br>0.00<br>0.00<br>0.00<br>0.00<br>1,100.00<br>58.50                                                                                                    | G. Fo<br>482,        |
| EBS Tag 7 (D-Group)   Mar<br>Manhours Data summarized at CBS T<br>EBS Tag 7 (D-Group)<br>CBS Tag 7<br>NTP<br>Fag 7 Code<br>CBSTag7<br>010-Engineering Costs<br>061- Concrete                                                                                                    | A. % Complete         B           ag 7 (D-Group)         ag           A. % Complete         ag           G. 20%         G           G. 20%         G           G. 20%                                                                                                    | dget         C.           .Baseline Mhrs         C.           .487,080,697.57         0.00           0.000         0.00           .400.000         0.00           .000         0.000           .000         0.000           .000         0.000           .000         0.000           .000         0.000           .000         0.000           .000         0.000                                                                                                    | Approved Cha<br>24,0 | rix<br>anges D. Current<br>089.11<br>0.00<br>0.00<br>0.00<br>0.00<br>0.00<br>0.00<br>0.00                                                                                                    | Ma<br>Budget Mhrs (<br>487,104,7<br>4<br>1,1 | anhou           (B+C)         E           86.69         0.00           0.000         0.00           0.000         0.000           0.000         0.000           0.000         0.000           0.000         0.000           0.000         0.000           0.000         0.000           0.000         0.000                                                                                                    | <b>Curves Actual</b> 665,175.17 10.00 212.00 10.00                                            | - Sch Imp<br>F. Earned<br>973,203.57<br>0.00<br>0.00<br>0.00<br>0.00<br>1,100.00<br>58.50<br>0.00                                                                                                    | G. For<br>482,       |
| EBS Tag 7 (D-Group)   Mar<br>Manhours Data summarized at CBS T<br>EBS Tag 7 (D-Group)<br>CBS Tag 7<br>NTP<br>Fag 7 Code<br>EBSTag7<br>010-Engineering Costs<br>061- Concrete<br>NTP<br>051- Grading                                                                                                    | A. % Complete         P           ag 7 (D-Group)         P           A. % Complete         P           Q 0.00%         Q           Q 0.00%         Q           Q 0.00%         Q           Q 0.00%         Q           Q 0.00%         Q           Q 0.00%         Q           Q 0.00%         Q           Q 0.00%         Q           Q 0.00%         Q           Q 0.00%         Q           Q 0.00%         Q           Q 0.00%         Q           Q 0.00%         Q                                                                                                    | dget         C.           A8seline Mhrs         C.           487,080,697.57         C.           487,080,697.57         C.           400,00         C.           400,00         C.           400,00         C.           400,00         C.           400,00         C.           400,00         C.           400,00         C.           400,00         C.           400,00         C.           400,00         C.           400,00         C.           400,00         C.           400,00         C.           400,00         C.                                                                                                    | Approved Cha<br>24,0 | rix<br>anges D. Current<br>389.11<br>0.000<br>0.000<br>0.000<br>0.000<br>0.000<br>0.000<br>0.000<br>0.000<br>0.000                                                                                                    | Ma<br>Budget Mhrs (<br>487,104,7<br>4<br>1,1 | anhout       (B+C)     E       88.69     0       0.000     0       0.000     0       0.000     0       0.000     0       0.000     0       0.000     0       0.000     0       0.000     0       0.000     0       0.000     0                                                                                                    | <b>Curves Actual</b> 665,175.17 10.00 212.00 10.00                                            | - Sch Imp<br>F. Earned<br>973,203,57<br>0,000<br>0,000<br>0,000<br>0,000<br>1,100,000<br>58,50<br>0,000                                                                                                    | G. For<br>482,       |
| SBS Tag 7 (D-Group)   Mar<br>Manhours Data summarized at CBS T<br>CBS Tag 7 (D-Group)<br>CBS Tag 7<br>NTP<br>Tag 7 Code<br>CBSTag7<br>)10-Engineering Costs<br>)61- Concrete<br>NTP<br>)51- Grading<br>15-Project Management                                                                                                    | A. % Complete         P           ag 7 (D-Group)         P           A. % Complete         P           Q 0.00%         Q           Q 0.00%         Q           Q 0.00%         Q           Q 0.00%         Q           Q 0.00%         Q           Q 0.00%         Q           Q 0.00%         Q           Q 0.00%         Q           Q 0.00%         Q           Q 0.00%         Q           Q 0.00%         Q           Q 0.00%         Q           Q 0.00%         Q                                                                                                    | dget         C.           .Baseline Mhrs         C.           .487,080,697.57         C.           .487,080,697.57         C.           .400,00         C.           .400,00         C.           .400,00         C.           .400,00         C.           .400,00         C.           .400,00         C.           .400,00         C.           .400,00         C.           .400,00         C.           .400,00         C.           .400,00         C.           .400,00         C.           .400,00         C.           .400,00         C.                                                                                                    | Approved Cha<br>24,0 | rix<br>anges D. Current<br>189.11<br>0.00<br>0.000<br>0.000<br>0.000<br>0.000<br>0.000<br>0.000<br>0.000<br>0.000<br>0.000                                                                                                    | Ma<br>Budget Mhrs (<br>487,104,7<br>4<br>1,1 | Anhour       (B+C)     E       (8-69)     0       0.000     0       0.000     0       0.000     0       0.000     0       0.000     0       0.000     0       0.000     0       0.000     0       0.000     0       0.000     0       0.000     0                                                                                                    | <b>Curves Actual</b> 665,175.17 10.00 212.00 10.00                                            | - Sch Imp<br>F. Earned<br>973,203,57<br>0,000<br>0,000<br>0,000<br>0,000<br>1,100,000<br>0,000<br>0,000<br>0,000                                                                                                    | G. For<br>482,       |
| Ash Tag 7 (D-Group)   Mar<br>Manhours Data summarized at CBS T<br>CBS Tag 7 (D-Group)<br>CBS Tag 7<br>NTP<br>Tag 7 Code<br>CBSTag7<br>10-Engineering Costs<br>1061- Concrete<br>NTP<br>1051- Grading<br>15-Project Management<br>16-Project Controls                                                                                                    | A. % Complete         P           A. % Complete         P           Q. 20%         Q           Q. 20%         Q                                                                                                    | dget         C.           Baseline Mhrs         C.           487,080,697.57            487,080,697.57            0.000            400,000            400,000            1,000,000            0,000            0,000            0,000            0,000            0,000            0,000            0,000            0,000            0,000            0,000                                                                                                    | Approved Cha<br>24,0 | rix<br>anges D.Current<br>189.11<br>0.00<br>0.000<br>0.000<br>0.000<br>0.000<br>0.000<br>0.000<br>0.000<br>0.000<br>0.000<br>0.000                                                                                                    | Ma<br>Budget Mhrs (<br>487,104,7<br>4<br>1,1 | anhout           (B+C)         E           (86.69)         0.000           0.000         0.000           0.000         0.000           0.000         0.000           0.000         0.000           0.000         0.000           0.000         0.000           0.000         0.000           0.000         0.000           0.000         0.000                                                                                                    | <b>Curves Actual</b> 665,175.17 10.00 212.00 10.00                                            | - Sch Imp<br>F. Earned<br>973,203,57<br>0,000<br>0,000<br>0,000<br>1,100,000<br>1,100,000<br>0,000<br>0,000<br>0,000                                                                                                    | <b>G. Fo</b><br>482, |
| As Tag 7 (D-Group)   Mar<br>Ianhours Data summarized at CBS T<br>CBS Tag 7 (D-Group)<br>CBS Tag 7<br>.NTP<br>Tag 7 Code<br>CBSTag 7<br>.NTP<br>Tag 7 Code<br>CBSTag 7<br>.NTP<br>.NTP<br>                                                                                                    | A. % Complete         P           A. % Complete         P           Q. 20%         Q           Q. 20%         Q                                                                                                    | Asseline Mhrs         C.           487,080,697.57            487,080,697.57            0.000            400.000            400.000            0.000            400.000            0.000            0.000            0.000            0.000            0.000            0.000            0.000            0.000            0.000            0.000            0.000                                                                                                    | Approved Cha<br>24,0 | rix<br>anges D.Current<br>289.11<br>0.000<br>0.000<br>0.000<br>0.000<br>0.000<br>0.000<br>0.000<br>0.000<br>0.000<br>0.000<br>0.000<br>0.000<br>0.000                                                                                                    | Ma<br>Budget Mhrs (<br>487,104,7<br>4<br>1,1 | Banhoul         E           (B+C)         E           (86.69)         0           0.000         0           0.000         0           0.000         0           0.000         0           0.000         0           0.000         0           0.000         0           0.000         0           0.000         0           0.000         0           0.000         0           0.000         0           0.000         0                                                                                                    | Curves           Actual           665,175.17           10.00           212.00           10.00 | - Sch Imp<br>F. Earned<br>973,203.57<br>0.00<br>0.00<br>0.00<br>1.100.00<br>1.100.00<br>0.00                                                                                                    | G. For<br>482,       |
| BS Tag 7 (D-Group)   Mar<br>lanhours Data summarized at CBS T<br>BS Tag 7 (D-Group)<br>CBS Tag 7 (D-Group)<br>CBS Tag 7<br>NTP<br>Tag 7 Code<br>CBSTag 7<br>N10-Engineering Costs<br>Of 1- Concrete<br>CBSTag 7<br>N10-Engineering Costs<br>Of 1- Concrete<br>CBSTag 7<br>N10-Engineering Costs<br>Of 1- Concrete<br>CBSTag 7<br>Code<br>CBSTag 7<br>Code<br>CBSTag 7<br>Code<br>CBSTag 7<br>Code<br>CBSTag 7<br>Code<br>CBSTag 7<br>Code<br>CBSTag 7<br>Code<br>CBSTag 7<br>Code<br>CBSTag 7<br>CODE<br>CODE<br>CBSTag 7<br>CODE<br>CODE<br>CODE<br>CODE<br>CODE<br>CODE<br>CODE<br>CODE                                                                                                    | A. % Complete         P           A. % Complete         A           Q. 20%         Q           Q. 20%         Q                                                                                                    | Asseline Mhrs         C.           487,080,697.57         487,080,697.57           0.000         400.00           400.000         100000           1,000.000         10000           0.000         0.000           0.000         0.000           0.000         0.000           0.000         0.000           0.000         0.000           0.000         0.000           0.000         0.000           0.000         0.000           0.000         0.000           0.000         0.000           0.000         0.000                                                                                                    | Approved Cha<br>24,0 | rix<br>anges D.Current<br>389.11<br>0.000<br>0.000<br>0.000<br>0.000<br>0.000<br>0.000<br>0.000<br>0.000<br>0.000<br>0.000<br>0.000<br>0.000<br>0.000<br>0.000<br>0.000                                                                                                    | Ma<br>Budget Mhrs (<br>487,104,7<br>4<br>1,1 | Banhoul           (B+C)         E           (86.69)         0           0.000         0           0.000         0           0.000         0           0.000         0           0.000         0           0.000         0           0.000         0           0.000         0           0.000         0           0.000         0           0.000         0           0.000         0           0.000         0                                                                                                    | Curves           Actual           665,175.17           10.00           212.00           10.00 | <ul> <li>Sch Imp</li> <li>F. Earned</li> <li>973,203.57</li> <li>0.00</li> <li>0.00</li> <li>0.00</li> <li>0.00</li> <li>1,100.00</li> <li>1,100.00</li> <li>0.00</li> <li>0.00</li> </ul>                                                                                                    | G. For<br>482,       |
| Ash Tag 7 (D-Group)   Mar<br>Ianhours Data summarized at CBS T<br>CBS Tag 7 (D-Group)<br>CBS Tag 7<br><br>CBS Tag 7<br><br><br>CBS Tag 7<br><br><br>CBS Tag 7<br><br><br><br><br><br><br>                                                                                                    | A. % Complete         P           A. % Complete         A           Q. 20%         Q           Q. 20%         Q                                                                                                    | Asseline Mhrs         C.           487,080,697.57         487,080,697.57           487,080,697.57         400.00           400.00         400.00           400.00         400.00           400.00         400.00           400.00         400.00           400.00         400.00           400.00         400.00           400.00         400.00           400.00         400.00           400.00         400.00           400.00         400.00           400.00         400.00           400.00         400.00           400.00         400.00           400.00         400.00           400.00         400.00           400.00         400.00           400.00         400.00           400.00         400.00           400.00         400.00           400.00         400.00           400.00         400.00           400.00         400.00           400.00         400.00           400.00         400.00           400.00         400.00                                                                                                    | Approved Cha<br>24,0 | rix<br>anges D.Current<br>189.11<br>0.00<br>0.00<br>0.00<br>0.00<br>0.00<br>0.00<br>0.00                                                                                                    | Ma<br>Budget Mhrs (<br>487,104,7<br>4<br>1,1 | (B+C)         E           (8-69)         0.00           0.000         0.000           0.000         0.000           0.000         0.000           0.000         0.000           0.000         0.000           0.000         0.000           0.000         0.000           0.000         0.000           0.000         0.000           0.000         0.000           0.000         0.000                                                                                                    | Curves           Actual           665,175.17           10.00           212.00           10.00 | <ul> <li>Sch Imp</li> <li>F. Earned</li> <li>973,203.57</li> <li>0.00</li> <li>0.00</li> <li>0.00</li> <li>0.00</li> <li>1,100.00</li> <li>1,100.00</li> <li>0.00</li> <li>0.00</li> </ul>                                                                                                    | G. Fo<br>482,        |
| BS Tag 7 (D-Group)   Mar<br>anhours Data summarized at CBS T<br>BS Tag 7 (D-Group)<br>CBS Tag 7 (D-Group)<br>CBS Tag 7<br>NTP<br>ag 7 Code<br>CBS Tag 7<br>NTP<br>ag 7 Code<br>CBS Tag 7<br>NTP<br>ag 7 Code<br>CBS Tag 7<br>NTP<br>ag 7 Code<br>CBS Tag 7<br>NTP<br>ag 7 Code<br>CBS Tag 7<br>NTP<br>ag 7 Code<br>CBS Tag 7<br>NTP<br>ag 7 Code<br>CBS Tag 7<br>NTP<br>ag 7 Code<br>CBS Tag 7<br>NTP<br>Code<br>CBS Tag 7<br>NTP<br>Code<br>CBS Tag 7<br>NTP<br>Code<br>CBS Tag 7<br>NTP<br>CODE<br>CODE<br>CODE<br>CODE<br>CODE<br>CODE<br>CODE<br>CODE                                                                                                    | A. % Complete         B           ag 7 (D-Group)         ag           A. % Complete         ag           ag 7 (D-Group)         ag           ag 7 (D-Group)         ag <td>Asseline Mhrs         C.           487,080,697.57         487,080,697.57           487,080,697.57         400.00           400.00         400.00           400.00         400.00           400.00         400.00           400.00         400.00           400.00         400.00           400.00         400.00           400.00         400.00           400.00         400.00           400.00         400.00           400.00         400.00           400.00         400.00           400.00         400.00           400.00         400.00           400.00         400.00           400.00         400.00           400.00         400.00           400.00         400.00           400.00         400.00           400.00         400.00           400.00         400.00           400.00         400.00           400.00         400.00           400.00         400.00           400.00         400.00           400.00         400.00</td> <td>Approved Cha<br/>24,0</td> <td>rix<br/>anges D.Current<br/>189.11<br/>0.00<br/>0.00<br/>0.00<br/>0.00<br/>0.00<br/>0.00<br/>0.00</td> <td>Ma<br/>Budget Mhrs (<br/>487,104,7<br/>4<br/>1,1</td> <td>anhout           (B+C)         E           (86.69)         0.000           0.000         0.000           0.000         0.000           0.000         0.000           0.000         0.000           0.000         0.000           0.000         0.000           0.000         0.000           0.000         0.000           0.000         0.000           0.000         0.000           0.000         0.000</td> <td><b>Curves Actual</b> 665,175.17 10.00 212.00 10.00</td> <td><ul> <li>Sch Imp</li> <li>F. Earned</li> <li>973,203.57</li> <li>0.00</li> <li>0.00</li> <li>0.00</li> <li>0.00</li> <li>1,100.00</li> <li>1,100.00</li> <li>0.00</li> <li>0.00</li> </ul></td> <td>G. Fo<br/>482,</td> | Asseline Mhrs         C.           487,080,697.57         487,080,697.57           487,080,697.57         400.00           400.00         400.00           400.00         400.00           400.00         400.00           400.00         400.00           400.00         400.00           400.00         400.00           400.00         400.00           400.00         400.00           400.00         400.00           400.00         400.00           400.00         400.00           400.00         400.00           400.00         400.00           400.00         400.00           400.00         400.00           400.00         400.00           400.00         400.00           400.00         400.00           400.00         400.00           400.00         400.00           400.00         400.00           400.00         400.00           400.00         400.00           400.00         400.00           400.00         400.00                                                                                                    | Approved Cha<br>24,0 | rix<br>anges D.Current<br>189.11<br>0.00<br>0.00<br>0.00<br>0.00<br>0.00<br>0.00<br>0.00                                                                                                    | Ma<br>Budget Mhrs (<br>487,104,7<br>4<br>1,1 | anhout           (B+C)         E           (86.69)         0.000           0.000         0.000           0.000         0.000           0.000         0.000           0.000         0.000           0.000         0.000           0.000         0.000           0.000         0.000           0.000         0.000           0.000         0.000           0.000         0.000           0.000         0.000                                                                                                    | <b>Curves Actual</b> 665,175.17 10.00 212.00 10.00                                            | <ul> <li>Sch Imp</li> <li>F. Earned</li> <li>973,203.57</li> <li>0.00</li> <li>0.00</li> <li>0.00</li> <li>0.00</li> <li>1,100.00</li> <li>1,100.00</li> <li>0.00</li> <li>0.00</li> </ul>                                                                                                    | G. Fo<br>482,        |
| BS Tag 7 (D-Group)   Mar<br>lanhours Data summarized at CBS T<br>BS Tag 7 (D-Group)<br>CBS Tag 7 (D-Group)<br>CBS Tag 7<br>NTP<br>Tag 7 Code<br>CBSTag 7<br>NTP<br>Tag 7 Code<br>CBSTag 7<br>N10-Engineering Costs<br>CBS Tag 7<br>N10-Engineering Costs<br>CBS Tag 7<br>N10-Engineering Costs<br>CBS Tag 7<br>Code<br>CBS Tag 7<br>Code<br>CODE<br>CODE<br>CODE<br>CODE<br>CODE<br>CODE<br>CODE<br>CODE                                                                                                    | A. % Complete         B           ag 7 (D-Group)         B           ag 7 (D-Group)         B           ag 7 (D-Group)         B           ag 7 (D-Group)         B           ag 7 (D-Group)         B           ag 7 (D-Group)         G           ag 7 (D-Group)         G           ag 7 (D-Grop)         G                                                                                                    | Asseline Mhrs         C.           487,080,697.57         487,080,697.57           487,080,697.57         487,080,697.57           487,080,697.57         49,000           400,000         40,000           400,000         10,000,00           1,000,000         10,000,00           1,000,000         10,000,00           1,000,000         10,000,00           1,000,000         10,000,00           1,000,000         10,000,00           1,000,000         10,000,00           1,000,000         10,000,00           1,000,000         10,000,00           1,000,000         10,000,00           1,000,000         10,000,00           1,000,000         10,000,00           1,000,000         10,000,00           1,000,000         10,000,00           1,000,000         10,000,00           1,000,000         10,000,00           1,000,000         10,000,00           1,000,000         10,000,00           1,000,000         10,000,00           1,000,000         10,000,00           1,000,000         10,000,00           1,000,000         10,000,00           1,000,000,000         10,000,00 | Approved Cha<br>24,0 | rix<br>anges D.Current<br>189.11<br>0.00<br>0.00<br>0.00<br>0.00<br>0.00<br>0.00<br>0.00                                                                                                    | Ma<br>Budget Mhrs (<br>487,104,7<br>4<br>1,1 | Banhout         E           (B+C)         E           (B,6,69)         0.000           0.000         0.000           0.000         0.000           0.000         0.000           0.000         0.000           0.000         0.000           0.000         0.000           0.000         0.000           0.000         0.000           0.000         0.000           0.000         0.000           0.000         0.000           0.000         0.000                                                                                                    | r Curves<br>. Actual<br>665,175.17<br>10.00<br>212.00<br>10.00                                | - Sch Imp<br>F. Earned<br>973,203.57<br>0.00<br>0.00<br>0.00<br>1.100.00<br>1.100.00<br>0.00                                                                                                    | G. Fo<br>482,        |
| BS Tag 7 (D-Group)   Mar<br>anhours Data summarized at CBS T<br>BS Tag 7 (D-Group)<br>(BS Tag 7 (D-Group)<br>(BS Tag 7<br>NTP<br>ag 7 Code<br>(BS Tag 7<br>NTP<br>ag 7 Code<br>(BS Tag 7<br>NTP<br>(D-Engineering Costs)<br>(D-Engineering Costs)<br>(D-Engineering Co | A. % Complete         E           ag 7 (D-Group)         ag           A. % Complete         B           (D.20%)         ag           (D.20%)         ag           (D.20%)         ag           (D.20%)         ag           (D.00%)         ag           (D.00%)         ag                                                                                                    | Asseline Mhrs         C.           487,080,697.57         487,080,697.57           487,080,697.57         400.00           400.00         400.00           400.00         400.00           400.00         400.00           400.00         400.00           400.00         400.00           400.00         400.00           400.00         400.00           400.00         400.00           400.00         400.00           400.00         400.00           400.00         400.00           400.00         400.00           400.00         400.00           400.00         400.00           400.00         400.00           400.00         400.00           400.00         400.00           400.00         400.00           400.00         400.00           400.00         400.00           400.00         400.00           400.00         400.00           400.00         400.00           400.00         400.00           400.00         400.00                                                                                                    | Approved Cha<br>24,0 | rix anges D.Current 89.11  0.00  0.00  0.00  0.00  0.00  0.00  0.00  0.00  0.00  0.00  0.00  0.00  0.00  0.00  0.00  0.00  0.00  0.00  0.00  0.00  0.00  0.00  0.00  0.00  0.00  0.00  0.00  0.00  0.00  0.00  0.00  0.00  0.00  0.00  0.00  0.00  0.00  0.00  0.00  0.00  0.00  0.00  0.00  0.00  0.00  0.00  0.00  0.00  0.00  0.00  0.00  0.00  0.00  0.00  0.00  0.00  0.00  0.00  0.00  0.00  0.00  0.00  0.00  0.00  0.00  0.00  0.00  0.00  0.00  0.00  0.00  0.00  0.00  0.00  0.00  0.00  0.00  0.00  0.00  0.00  0.00  0.00  0.00  0.00  0.00  0.00  0.00  0.00  0.00  0.00  0.00  0.00  0.00  0.00  0.00  0.00  0.00  0.00  0.00  0.00  0.00  0.00  0.00  0.00  0.00  0.00  0.00  0.00  0.00  0.00  0.00  0.00  0.00  0.00  0.00  0.00  0.00  0.00  0.00  0.00  0.00  0.00  0.00  0.00  0.00  0.00  0.00  0.00  0.00  0.00  0.00  0.00  0.00  0.00  0.00  0.00  0.00  0.00  0.00  0.00  0.00  0.00  0.00  0.00  0.00  0.00  0.00  0.00  0.00  0.00  0.00  0.00  0.00  0.00  0.00  0.00  0.00  0.00  0.00  0.00  0.00  0.00  0.00  0.00  0.00  0.00  0.00  0.00  0.00  0.00  0.00  0.00  0.00  0.00  0.00  0.00  0.00  0.00  0.00  0.00  0.00  0.00  0.00  0.00  0.00  0.00  0.00  0.00  0.00  0.00  0.00  0.00  0.00  0.00  0.00  0.00  0.00  0.00  0.00  0.00  0.00  0.00  0.00  0.00  0.00  0.00  0.00  0.00  0.00  0.00  0.00  0.00  0.00  0.00  0.00  0.00  0.00  0.00  0.00  0.00  0.00  0.00  0.00  0.00  0.00  0.00  0.00  0.00  0.00  0.00  0.00  0.00  0.00  0.00  0.00  0.00  0.00  0.00  0.00  0.00  0.00  0.00  0.00  0.00  0.00  0.00  0.00  0.00  0.00  0.00  0.00  0.00  0.00  0.00  0.00  0.00  0.00  0.00  0.00  0.00  0.00  0.00  0.00  0.00  0.00  0.00  0.00  0.00  0.00  0.00  0.00  0.00  0.00  0.00  0.00  0.00  0.00  0.00  0.00  0.00  0.00  0.00  0.00  0.00  0.00  0.00  0.00  0.00  0.00  0.00  0.00  0.00  0.00  0.00  0.00  0.00  0.00  0.00  0.00  0.00  0.00  0.00  0.00  0.00  0.00  0.00  0.00  0.00  0.00  0.00  0.00  0.00  0.00  0.00  0.00  0.00  0.00  0.00  0.00  0.00  0.00  0.00  0.00  0.00  0.00  0.00  0.00  0.00  0.00  0.00  0.00  0.00  0.00  0.00  0.00  0.00  0.0 | Ma<br>Budget Mhrs (<br>487,104,7<br>4<br>1,1 | anhout           (B+C)         E           (86.69)         0.000           0.000         0.000           0.000         0.000           0.000         0.000           0.000         0.000           0.000         0.000           0.000         0.000           0.000         0.000           0.000         0.000           0.000         0.000           0.000         0.000           0.000         0.000                                                                                                    | Curves           Actual           665,175.17           10.00           212.00           10.00 | - Sch Imp<br>F. Earned<br>973,203,57<br>0,00<br>0,000<br>0,000<br>1,100,00<br>1,100,00<br>0,000<br>0,000 | G. Fo<br>482,        |
| BS Tag 7 (D-Group)   Mar<br>lanhours Data summarized at CBS T<br>BS Tag 7 (D-Group)<br>CBS Tag 7 (D-Group)<br>CBS Tag 7<br>NTP<br>Tag 7 Code<br>CBS Tag 7<br>NTP<br>Tag 7 Code<br>CBS Tag 7<br>NTP<br>Tag 7 Code<br>CBS Tag 7<br>NTP<br>Tag 7 Code<br>CBS Tag 7<br>NTP<br>Tag 7 Code<br>CBS Tag 7<br>Code<br>CBS Tag 7<br>Code<br>CODE<br>CODE<br>CODE<br>CODE<br>CODE<br>CODE<br>CODE<br>CODE                                                                                                    | A. % Complete         P           A. % Complete         P           Q. 20%         Q           Q. 20%         Q                                                                                                    | dget         C.           Baseline Mhrs         C.           487,080,697.57         0.00           487,080,697.57         0.00           0.000         0.00           400.000         0.00           1,000.000         0.00           1,000.000         0.00           0.000         0.00           0.000         0.00           0.000         0.00           0.000         0.00           0.000         0.00           0.000         0.00           0.000         0.00           0.000         0.00           0.000         0.00           0.000         0.00           0.000         0.00           0.000         0.00                                                                                                    | Approved Cha<br>24,0 | rix<br>anges D.Current<br>189.11<br>0.00<br>0.00<br>0.00<br>0.00<br>0.00<br>0.00<br>0.00                                                                                                    | Ma<br>Budget Mhrs (<br>487,104,7<br>4<br>1,1 | anhout           (B+C)         E           (86.69         0.00           0.000         0.00           0.000         0.00           0.000         0.00           0.000         0.00           0.000         0.00           0.000         0.00           0.000         0.000           0.000         0.000           0.000         0.000           0.000         0.000           0.000         0.000           0.000         0.000           0.000         0.000           0.000         0.000                                                                                                    | Curves           Actual           665,175.17           10.00           212.00           10.00 | - Sch Imp<br>F. Earned<br>973,203,57<br>0,00<br>0,000<br>0,000<br>1,100,00<br>1,100,00<br>0,000<br>0,000 | G. Fo<br>482,        |
| BS Tag 7 (D-Group)   Mar         tanhours Data summarized at CBS T         CBS Tag 7 (D-Group)         CBS Tag 7 (D-Group)         CBS Tag 7 (D-Group)         CBS Tag 7 (D-Group)         CBS Tag 7 (D-Group)         CBS Tag 7 (D-Group)         CBS Tag 7         NTP         Sag 7 Code         CBSTag7         10-Engineering Costs         061- Concrete         NTP         V51- Grading         I5-Project Management         I6-Project Controls         I7-Document Control         I8-Programming         LECTRICAL         9-Admin Support         0-Audit Team         tr         1-Expenses - Travel         2-Expenses - Office Supplies                                                                                                    | A. % Complete         A. % Complete         A. % % % % % % % % % % % % % % % % % % %                                                                                                    | dget         C.           Baseline Mhrs         C.           487,080,697.57         I           487,080,697.57         I           0.00         I           400.00         I           400.00         I           0.00         I           400.00         I           0.00         I                                                                                                    | Approved Cha<br>24,0 | rix anges D.Current 89.11  90.00  0.00  0.00  0.00  0.00  0.00  0.00  0.00  0.00  0.00  0.00  0.00  0.00  0.00  0.00  0.00  0.00  0.00  0.00  0.00  0.00  0.00  0.00  0.00  0.00  0.00  0.00  0.00  0.00  0.00  0.00  0.00  0.00  0.00  0.00  0.00  0.00  0.00  0.00  0.00  0.00  0.00  0.00  0.00  0.00  0.00  0.00  0.00  0.00  0.00  0.00  0.00  0.00  0.00  0.00  0.00  0.00  0.00  0.00  0.00  0.00  0.00  0.00  0.00  0.00  0.00  0.00  0.00  0.00  0.00  0.00  0.00  0.00  0.00  0.00  0.00  0.00  0.00  0.00  0.00  0.00  0.00  0.00  0.00  0.00  0.00  0.00  0.00  0.00  0.00  0.00  0.00  0.00  0.00  0.00  0.00  0.00  0.00  0.00  0.00  0.00  0.00  0.00  0.00  0.00  0.00  0.00  0.00  0.00  0.00  0.00  0.00  0.00  0.00  0.00  0.00  0.00  0.00  0.00  0.00  0.00  0.00  0.00  0.00  0.00  0.00  0.00  0.00  0.00  0.00  0.00  0.00  0.00  0.00  0.00  0.00  0.00  0.00  0.00  0.00  0.00  0.00  0.00  0.00  0.00  0.00  0.00  0.00  0.00  0.00  0.00  0.00  0.00  0.00  0.00  0.00  0.00  0.00  0.00  0.00  0.00  0.00  0.00  0.00  0.00  0.00  0.00  0.00  0.00  0.00  0.00  0.00  0.00  0.00  0.00  0.00  0.00  0.00  0.00  0.00  0.00  0.00  0.00  0.00  0.00  0.00  0.00  0.00  0.00  0.00  0.00  0.00  0.00  0.00  0.00  0.00  0.00  0.00  0.00  0.00  0.00  0.00  0.00  0.00  0.00  0.00  0.00  0.00  0.00  0.00  0.00  0.00  0.00  0.00  0.00  0.00  0.00  0.00  0.00  0.00  0.00  0.00  0.00  0.00  0.00  0.00  0.00  0.00  0.00  0.00  0.00  0.00  0.00  0.00  0.00  0.00  0.00  0.00  0.00  0.00  0.00  0.00  0.00  0.00  0.00  0.00  0.00  0.00  0.00  0.00  0.00 0.00  0.00  0.00  0.00  0.00  0.00  0.00  0.00  0.00  0.00  0.00  0.00  0.00  0.00  0.00  0.00  0.00  0.00  0.00  0.00  0.00  0.00  0.00  0.00  0.00  0.00  0.00  0.00  0.00  0.00  0.00  0.00  0.00  0.00  0.00  0.00  0.00  0.00  0.00  0.00  0.00  0.00  0.00  0.00  0.00  0.00  0.00  0.00  0.00  0.00  0.00  0.00  0.00  0.00  0.00  0.00  0.00  0.00  0.00  0.00  0.00  0.00  0.00  0.00  0.00  0.00  0.00  0.00  0.00  0.00  0.00  0.00  0.00  0.00  0.00  0.00  0.00  0.00  0.00  0.00  0.00  0.00  0.00  0.00  0.00  0.0 | Ma<br>Budget Mhrs (<br>487,104,7<br>4<br>1,1 | Banhout         E           (B+C)         E           (86.69         0           0.000         0           0.000         0           0.000         0           0.000         0           0.000         0           0.000         0           0.000         0           0.000         0           0.000         0           0.000         0           0.000         0           0.000         0           0.000         0           0.000         0           0.000         0           0.000         0           0.000         0           0.000         0           0.000         0                                                                                               | r Curves<br>. Actual<br>665,175.17<br>10.00<br>212.00<br>10.00                                | <ul> <li>Sch Imp</li> <li>F. Earned</li> <li>973,203.57</li> <li>0.00</li> <li>0.00</li> <li>0.00</li> <li>0.00</li> <li>1.100.00</li> <li>58.50</li> <li>0.00</li> <li>0.00</li> </ul>                                                                                                    | G. Fo<br>482,        |
| BS Tag 7 (D-Group)   Mar         tanhours Data summarized at CBS T         CBS Tag 7 (D-Group)         CBS Tag 7 (D-Group)         CBS Tag 7 (D-Engineering Costs)         CB (D-Engineering Costs)         CB (D-Concrete)         CB (D-Concrete)         CB (D-Concrete)         CB (D-Project Controls)         IO-Project Controls         IO-Programming         ELECTRICAL         IS-Programming         ELECTRICAL         IS-Admin Support         CO-Audit Team         Hr         C2-Expenses - Travel         C2-Expenses - ODC                                                                                                    | A. % Complete         A. % Complete         A. % % % % % % % % % % % % % % % % % % %                                                                                                    | dget         C.           Baseline Mhrs         C.           487,080,697.57         I           487,080,697.57         I           0.00         I           400.00         I           400.00         I           400.00         I           400.00         I           0.00         I           I         I           I         I           I         I           I         I           I         I           I         I           I         I           I         I           I         I           I         I     <                                                                                                    | Approved Cha<br>24,0 | rix anges b Current b S S Current b S Current b S Current b Current b Curren | Ma<br>Budget Mhrs (<br>487,104,7<br>4<br>1,1 | Banhout           (B+C)         E           (86.69         0           0.000         0           0.000         0           0.000         0           0.000         0           0.000         0           0.000         0           0.000         0           0.000         0           0.000         0           0.000         0           0.000         0           0.000         0           0.000         0           0.000         0           0.000         0           0.000         0           0.000         0           0.000         0           0.000         0           0.000         0           0.000         0           0.000         0           0.000         0 | r Curves<br>. Actual<br>665,175.17<br>10.00<br>212.00<br>10.00                                | <ul> <li>Sch Imp</li> <li>973,203.57</li> <li>0.00</li> <li>0.00</li> <li>0.00</li> <li>0.00</li> <li>0.00</li> <li>1,100.00</li> <li>58.50</li> <li>0.00</li> <li>0.00</li> </ul>                                                                                                    | G. For<br>482,       |

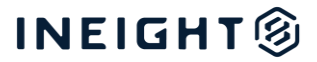

| 🗿 Manhou                                                                                                    | ur Curve                                                                                                    | es                                                                                            |                                                                               | Project<br>All |                               |                                 |                                                           | $\sim$                                                           | D-C                                                                 | Group                                                        |                                                                  | $\sim$                                                          | Date                                              | Betwee                                                          | n<br>12/04/                                                     | 2031                                                                                                    | Curves<br>All                                                                    |                                                   | $\sim$                                                           |
|----------------------------------------------------------------------------------------------------|----------------------------------------------------------------------------------------------------|-----------------------------------------------------------------------------------------------|-------------------------------------------------------------------------------|----------------|-------------------------------|---------------------------------|-----------------------------------------------------------|------------------------------------------------------------------|---------------------------------------------------------------------|--------------------------------------------------------------|------------------------------------------------------------------|-----------------------------------------------------------------|---------------------------------------------------|-----------------------------------------------------------------|-----------------------------------------------------------------|----------------------------------------------------------------------------------------------------|----------------------------------------------------------------------------------|---------------------------------------------------|------------------------------------------------------------------|
| Anhours D                                                                                                    | ata Matri                                                                                                    | ix                                                                                            |                                                                               |                |                               |                                 |                                                           |                                                                  |                                                                     |                                                              |                                                                  |                                                                 |                                                   | -                                                               | 1                                                               |                                                                                                    |                                                                                  |                                                   |                                                                  |
|                                                                                                    |                                                                                                    | Actuals 39.5                                                                                  | ₅мн<br><b>4М</b>                                                              |                | Earr<br>- 2                   | nedCBM<br>28.94b                | hCEQty<br>DN                                              |                                                                  | Current<br>307.3                                                    | Early FFMI<br>86K                                            | H                                                                | Current La                                                      | te FFMH                                           |                                                                 | Current<br>330.6                                                | Early CBMH                                                                                                    | Curren<br>510.                                                                   | t Late CBMH                                       |                                                                  |
| ect                                                                                                    |                                                                                                    | Novemb                                                                                        | er 2023                                                                       | Decembe        | r 2023                        | January                         | 2024                                                      | February 2                                                       | 2024 M                                                              | larch 2024                                                   | April 202                                                        | 4 May 20                                                        | 24 June                                           | 2024 Ju                                                         | ly 2024                                                         | August 2024                                                                                                    | September 20                                                                     | 24 October                                        | 2024                                                             |
| nment                                                                                                    |                                                                                                    |                                                                                               |                                                                               |                |                               | · · · ·                         |                                                           |                                                                  |                                                                     |                                                              |                                                                  |                                                                 |                                                   |                                                                 | <i>,</i>                                                        |                                                                                                    |                                                                                  |                                                   |                                                                  |
| ActualsMH<br>ActualsMH RT                                                                                                    |                                                                                                    | 1,408                                                                                         | ,155.00                                                                       | 1,408,         | 155.00                        | 1,408,1                         | 55.00                                                     | 1,408,15                                                         | 5.00 1,                                                             | 408,155.0                                                    | 1,408,15                                                         | 5 1,408,                                                        | 15 1,40                                           | 8,155 1                                                         | ,408,15                                                         | 1,408,155.0                                                                                                    | 1,408,155                                                                        | .00                                               | 0                                                                |
| EarnedCBMhCEC                                                                                                    | Qty                                                                                                    |                                                                                               |                                                                               |                |                               |                                 |                                                           |                                                                  |                                                                     | 636.00                                                       | .0                                                               | 0 5.                                                            | 50                                                | .00                                                             | 5.00                                                            | 0                                                                                                    |                                                                                  |                                                   |                                                                  |
| EarnodCDMbCEC                                                                                                    |                                                                                                    | -                                                                                             |                                                                               |                | 000.40                        | 4 357 0                         | 00.40                                                     | 1 357 00                                                         | 0.40 1                                                              | 250 525 A                                                    | 1 358 52                                                         | 5 1 358                                                         | 52 1 35                                           | 8 5 2 5 1                                                       | 250.52                                                          | 1 250 525 /                                                                                                    | 1 250 525                                                                        | 10                                                |                                                                  |
| Lamedebilineed                                                                                                    | Qty RT                                                                                                    | 1,357                                                                                         | ,889.48                                                                       | 1,357,8        | 889.48                        | 1,357,8                         | 89.48                                                     | 1,537,00                                                         | 5.40 1,                                                             | 8                                                            | .4                                                               | 8 5.                                                            | 48                                                | .48                                                             | 5.48                                                            | 8                                                                                                    | 1,530,525                                                                        | 40                                                |                                                                  |
| PF (CB)<br>Actual MH PT                                                                                                    | Jan-20 Feb-20<br>1.53 0.30<br>1.54.00 146.00<br>1.54.00 0                                                                                                    | 1,357                                                                                         | May-20<br>2.00<br>10.00                                                       | 1,357,8        | ul-20                         | 1,357,8                         | Sep-20<br>0.65<br>135.00                                  | Oct-20<br>0.90<br>247.00                                         | Nov-20<br>1,496.92<br>270.00                                        | Dec-20<br>0.74<br>103.00<br>75 791 95                        | Jan-21<br>117.60<br>75 922 95                                    | Feb-21<br>2.16<br>959.00                                        | Mar-21<br>7.42<br>501.00                          | Apr-21<br>4.06<br>678.50                                        | May-21                                                          | Jun-21 2<br>23.92<br>675.70<br>772.20.05                                                                                                    | ()<br>()<br>()<br>()<br>()<br>()<br>()<br>()<br>()<br>()<br>()<br>()<br>()<br>(  | Complete<br>2%<br>nded: 0.1%<br>//G): 0.1%        | PF (CB)<br>1.46<br>♥                                             |
| Arbai Market<br>Actual MH (CB)<br>Actual MH (CB)<br>Actual MH (CB) (CG QB)<br>Forecark MH (CB) (CG QB)<br>Forecark MH (CB) (CG QB)<br>RE-<br>east MH Time Phased (R<br>BaselineEarlyCBMH (R<br>BaselineEarlyCBMH) | Jan-20         Feb-20           1.53         0.30           1.64.00         146.00           1.64.00         310.00           250.81         3.72           250.81         294.53           1 | 1,357<br>Sch In<br>4pr-20 P<br>000<br>74,956.85<br>74,956.85<br>74,956.85<br>75,768<br>352.21 | ,889.48<br><b>May-20</b><br>2.00<br>10.00<br>4,966.85<br>7<br>20.00<br>372.21 | 1,357,8        | ul-20 4<br>438.18<br>845.88 2 | Aug-20 S<br>37.20<br>2,883.08 2 | Sep-20<br>0.65<br>135.00<br>5,161.85<br>87.91<br>2,970.99 | Oct-20<br>0.90<br>247.00<br>75,408.85<br>222.51<br>3,193.50<br>4 | Nov-20<br>1,496.92<br>270.00<br>75,678.85<br>04,167.95<br>07,361.45 | Dec-20<br>0.74<br>103.00<br>75,781.85<br>75.91<br>407,437.36 | Jan-21<br>117.60<br>42.00<br>75,823.85<br>4,939.23<br>412,376.59 | Feb-21<br>2.16<br>959.00<br>76,782.85<br>2,070.78<br>414,447.37 | Mar-21<br>7.42<br>501.00<br>77,283.85<br>3,718.09 | Apr-21<br>4.06<br>678.50<br>77.962.35<br>2,757.60<br>420,923.07 | May-21<br>2.64<br>592.00<br>78,554.33<br>1,561.00<br>422,484.05 | Jun-21         8           23.92         675.70           675.70         8           1         23.92           675.70         8           2         16,163.18           4         438,647.27         44 | (),536,722<br>(),<br>(),<br>(),<br>(),<br>(),<br>(),<br>(),<br>(),<br>(),<br>(), | Complete<br>2%<br>nded: 0.1%<br>:/G): 0.1%<br>0 5 | PF (CB)<br>1.46<br>☑<br>Mhrs G/L<br>353.4<br>Mhrs G/L%<br>36.27% |

Image 12: Various Metrics and Time Phased Data across legacy and Project Controls Dashboard